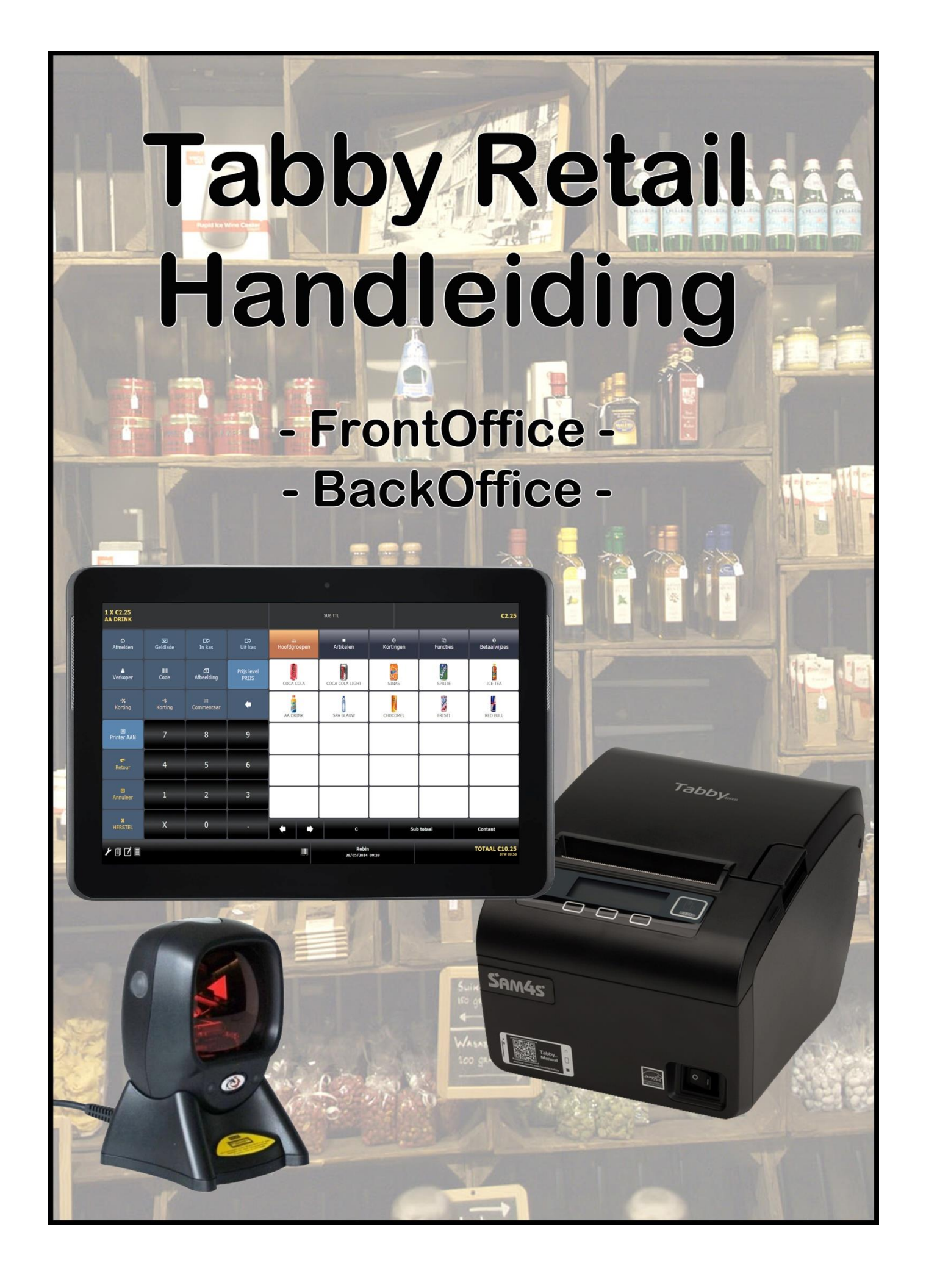

# Tabby – FrontOffice Software Retail

De onderstaande handleiding is geldig voor Tabby FrontOffice Software Retail V2.00.

# Inhoudsopgave

| Pag. 3         | 1.0        | Tabby FrontOffice starten                                                           |
|----------------|------------|-------------------------------------------------------------------------------------|
| Pag. 4         | <u>1.1</u> | <u>Schermtoetsen</u>                                                                |
|                |            | Aanpassen layout                                                                    |
|                |            | Bon achteraf printen                                                                |
| Pag. 5         |            | Registratiescherm ipv functietoetsen                                                |
|                |            | Functietoetsen ipv registratiescherm                                                |
|                |            | Vorige of volgende pagina met pijltjestoetsen                                       |
|                |            | Aantal van artikel verhogen of verlagen                                             |
|                |            | Artikel verwijderen                                                                 |
|                |            | Artikel vermenigvuldigen of open prijs                                              |
| Pag. 6         |            | Activeren barcodescanner                                                            |
|                |            | Artikel zoeken                                                                      |
|                |            | Schakelen tussen functietoetsen/registratiescherm of menutoetsen en inhoud (mobile) |
|                |            | Info verwijderen uit scherm en klantendisplay                                       |
|                |            | Sub totaal toets                                                                    |
| Pag. 7         |            | Contant toets                                                                       |
|                | <u>1.2</u> | Menutoetsen en inhoud                                                               |
|                | 1.2.1      | Hoofdgroepen                                                                        |
| Pag. 8         | 1.2.2      | Artikelen / Addons                                                                  |
| Pag. 9         | 1.2.3      | Kortingen / Vaste klanten                                                           |
| Pag. 11        | 1.2.4      | Functies / Cheques                                                                  |
| Pag. 13        | 1.2.5      | Keukenprinter                                                                       |
| D 44           | 1.2.6      |                                                                                     |
| Pag. 14        | 2.0        | <u>Functietoetsen</u>                                                               |
|                | 2.1        | Armeiden                                                                            |
|                | 2.2        | Verkoper                                                                            |
|                | 2.2.1      | Verkoop statistieken                                                                |
| Dog 15         | 2.2.2      | Start Shift an Einda Shift                                                          |
| Fay. 15        | 2.2.3      | Start BackOffice                                                                    |
|                | 2.2.4      |                                                                                     |
|                | 2.2.5      | -% Korting                                                                          |
|                | 2.5        | Print Aan of Llit                                                                   |
|                | 2.4        | Retour                                                                              |
| Pag 16         | 2.6        | Annuleer                                                                            |
| rug. ro        | 2.0        | Herstel                                                                             |
|                | 2.8        | Geldlade                                                                            |
|                | 2.9        | Code                                                                                |
|                | 2.10       | Kortina €                                                                           |
| Pag. 17        | 2.11       | In Kas                                                                              |
|                | 2.12       | Afbeelding / Prijzen                                                                |
|                | 2.13       | Commentaar                                                                          |
|                | 2.14       | Uit Kas                                                                             |
|                | 2.15       | Prijs Level                                                                         |
|                | 2.16       | ←                                                                                   |
| Dog 19 on your | dor        | Pool/Office Handleiding                                                             |
| ray. ioen ven  |            |                                                                                     |

### 1.0 Tabby FrontOffice starten

Open een Browser (bij voorkeur Google Chrome, Versie 36). Toets het IP-Adres van de Tabby in. Standaard is dit 192.168.1.180, maar deze kan zijn gewijzigd (raadpleeg uw dealer). In het scherm verschijnt het inlogscherm van Tabby:

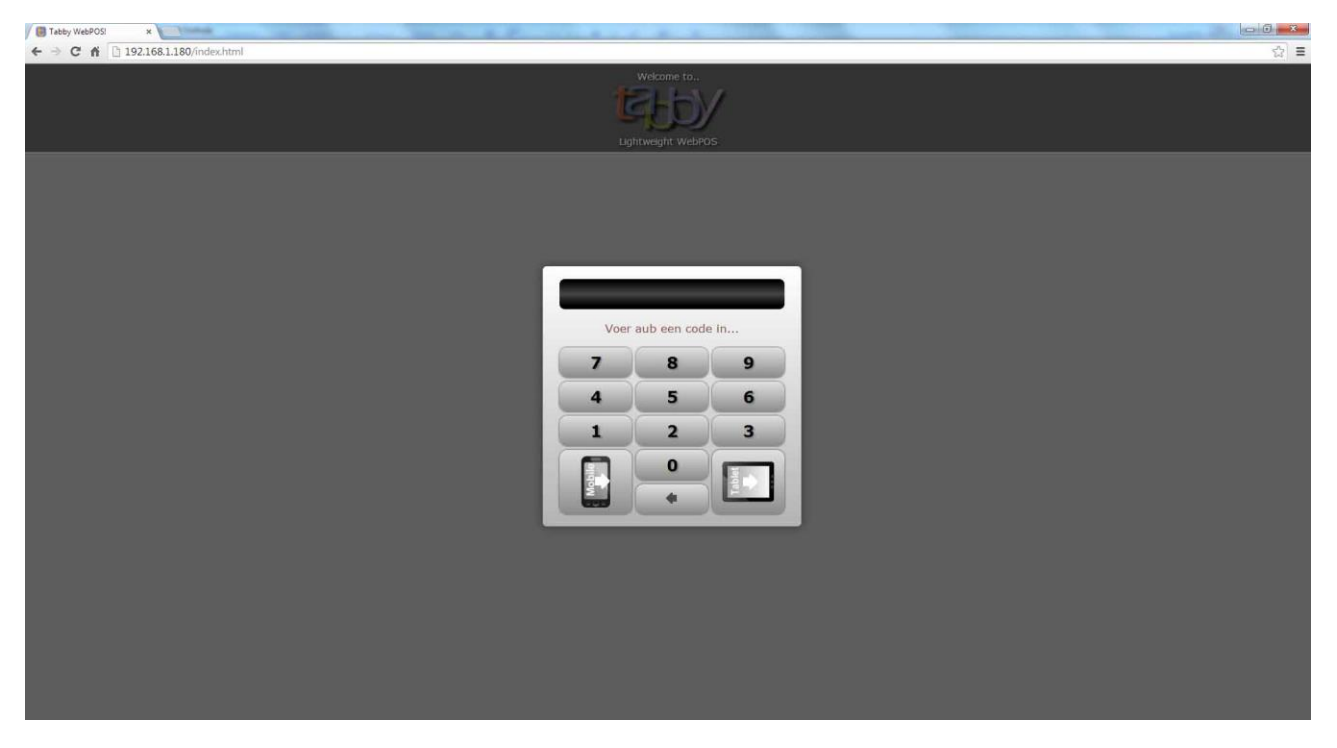

Login met uw code (standaard = 0000) en druk op [MOBILE] voor apparaten kleiner dan 7" of op [TABLET] voor apparaten groter dan 7".

| Tabby WebPOSI ×      | The rest manage in   | to mania 10 Margari 1 | ten in H E-          | 1000 B 10 B 10 | H +                 |                 |                | - 0 - X-                 |
|----------------------|----------------------|-----------------------|----------------------|----------------|---------------------|-----------------|----------------|--------------------------|
| ← → C ń 🗋 192.1      | 58.1.180/index.html  |                       |                      |                |                     |                 |                | ☆ =                      |
| Klaar                |                      |                       |                      |                |                     |                 |                |                          |
| <b>O</b><br>Afmelden | Geldlade             | <b>Ľ≎</b><br>In kas   | <b>D≎</b><br>Uit kas | Hoofdgroepen   | Artikelen           | Co<br>Kortingen | لط<br>Functies | <b>⊙</b><br>Betaalwijzes |
| Verkoper             | <b>IIIII</b><br>Code | 2<br>Afbeelding       | Prijs level<br>PRIJS | PATAT          | SAUS                | SNACKS          | BROODJES       | DRANKEN                  |
| -%<br>Korting        | -\$<br>Korting       | ₩<br>Commentaar       | +                    | PLATES         | BELEGD BROOD        | MILKSHAKES      | HARDLOPERS     |                          |
| Printer AAN          | 7                    | 8                     | 9                    |                |                     |                 |                |                          |
| Retour               | 4                    | 5                     | 6                    |                | Î                   |                 |                |                          |
| E<br>Annuleer        | 1                    | 2                     | 3                    |                | 1                   |                 | 1              |                          |
| HERSTEL              | x                    | 0                     |                      | + +            | c                   | Sul             | b totaal       | Contant                  |
| ۲ 🛛 🗹 🖿              |                      |                       |                      |                | Robir<br>14/05/2014 | 12:04           |                | TOTAAL €0.00             |

Het registratiescherm verschijnt:

• Aan de linkerkant ziet u de functietoetsen (zoals Afmelden en Verkoper) en de numerieke toetsen 0-9.

• Aan de rechterkant (bovenin) ziet u menutoetsen (inhoud) zoals Hoofdgroepen en Artikelen.

• Aan de rechterkant (midden) ziet u velden waarin geprogrammeerde hoofgroepen, artikelen, etc. verschijnen

• Aan de rechterkant (onderin) ziet u schermtoetsen zoals scroll-toetsen, C, Sub totaal, Contant en Barcode

• Aan de linkerkant (onderin) ziet u schermtoetsen voor schermindeling, bon achteraf, overzicht en calculator

### 1.1 Schermtoetsen

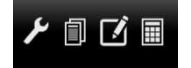

Links onderin het scherm ziet u 4 schermtoetsen:

Deze toetsen dienen voor het volgende:

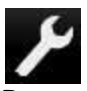

.

.

.

•

Deze toets is voor aanpassingen van de layout; wel of geen afbeeldingen en aantal rijen en kolommen. Na het indrukken van deze toets verschijnt er links bovenin het scherm een balk:

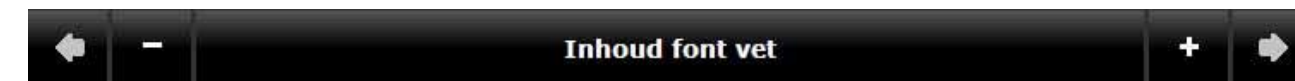

Met deze balk is het mogelijk om de vormgeving van het scherm (layout) aan te passen. Dit kan met name wenselijk zijn wat het aantal rijen en kolommen betreft van hoofdgroepen en artikelen. Des te kleiner het apparaat, des te minder rijen en kolommen gewenst zijn.

Druk op de Pijltjes toetsen links of rechts om een andere instelling te selecteren.

Duk op [+] of [-] om een instelling te wijzigen.

Druk wederom op deze toets om de instellingen af te sluiten.

De volgende instellingen kunt u wijzigen:

- Functie toets stand Laat de functietoetsen met alleen symbolen, alleen tekst, of beide zien • Maak de font van de functietoetsen groter of kleiner
- Functie font grootte •
- Functie font vet •
  - Maak het lettertype van de functietoetsen vet gedrukt of normaal
  - Functie toets kleur Maak de achtergrondkleur van de functietoetsen lichter of donkerder
  - Inhoud toets stand Laat hoofdgroepen en artikelen afbeelding en tekst of alleen tekst zien
  - Maak meer of minder rijen aan van de hoofdgroepen en artikelen Inhoud tabel rij
- Maak meer of minder kolommen aan van de hoofdgroepen en artikelen Inhoud tabel kolom • Bepaal de verticale positie van de afbeelding van de hoofdgroepen en artikelen •
  - Afbeelding hoogte Bepaal de horizontale positie van de afbeelding van de hoofdgroepen en artikelen
- Afbeelding breedte •
- Inhoud font grootte Maak de font van de artikelen en hoofdgroepen groter of kleiner • Maak het lettertype van de artikelen en hoofdgroepen vet gedrukt of normaal
- Inhoud font vet •
- Balk onderin positie •
  - Plaats deze balk om instellingen te wijzigen bovenin of onderin het scherm Balk bovenin positie

Maak de font van de menutoetsen groter of kleiner

Wissel de functietoetsen en inhoud/menu toetsen van positie

Maak de achtergrondkleur in zijn geheel lichter of donkerder

Maak de achtergrondkleur achter de balk bovenin lichter of donkerder

- Switch indeling •
- Achtergrond kleur •
- Balk bovenin kleur .
- Font grootte menu •
- Wijzig font grootte
- Barcode UIT Selecteer standaard of een barcodescanner gebruikt kan worden of niet
  - Barcode type 1 Selecteer een standaard barcode type (1-4) voor weegartikelen
- Zoom 100% Bepaal de zoom tussen de 50% en de 200%

N.v.t.

Reset alle instellingen naar standaard Reset standaard

Deze instellingen worden opgeslagen in de Browser. Wanneer u de zoekgeschiedenis wist, dan wist u ook deze instellingen en moet u opnieuw deze instellen.

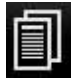

Met deze toets kan een bon achteraf worden geprint. Na het indrukken van deze toets verschijnt het volgende venster:

| Print            | bon a | chter | af  |       |    |      |      | + | -  |
|------------------|-------|-------|-----|-------|----|------|------|---|----|
| Bonn             | umn   | ner   |     |       |    |      |      |   |    |
| 1                | 2     | 3     | 4   | 5     | 6  | 7    | 8    | 9 | 0  |
| 1                | :     | ;     | ) ( |       | DC | _)(  | •    | 0 |    |
| $\left( \right)$ | )(•   | ) ,   | ?   | ) [ ! |    | • )( | +    | * | ٠  |
| A                | BC    |       | s   | pace  | 1  |      | ) (+ | E | 5C |

Voer een bonnummer in en druk op Return [ - ].

Of druk direct op Return [ ← ]om de laatste bon te printen.

Druk op [ESC] om dit venster te sluiten.

Plaats schermtoetsen, barcode, verkoper en totaal onderin of bovenin het scherm

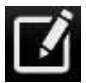

Door het indrukken van deze toets verschijnt op het gedeelte van de functietoetsen nu het registratiescherm:

| Tabby WebPOSI × ← → C 前 192.168.1.180               |         | See groups and pro- | as monthly          |                  |                | ····································· |
|-----------------------------------------------------|---------|---------------------|---------------------|------------------|----------------|---------------------------------------|
| 1 X €5.50<br>PATAT ORIENTAL                         |         |                     |                     |                  |                | €5.50                                 |
| (Retail client)                                     | Receipt | m                   | Solar Inc.          | 0                | -              | S                                     |
| <ol> <li>1 X €1.70<br/>PATAT NORMAAL T1</li> </ol>  | €1.70   | Hoofdgroepen        | Artikelen           | Kortingen        | Functies       | Betaalwijzes                          |
| <ul> <li>2) 1 X €2.90<br/>PATAT GROOT T1</li> </ul> | €2.90   | PATAT NORMAAL       | PATAT GROOT         | VLAAMSE FRIET    |                | PATAT CATAMARAN                       |
| (3) 1 X €2.30<br>VLAAMSE FRIET T1                   | €2.30   |                     |                     |                  | NEW Y          |                                       |
| (4) 1 X €4.95<br>PATAT PANGANG T1                   | €4.95   | PATAT KAPSALON      | PATAT ORIENTAL      | RASPATAT NORMAAL | RASPATAT GROOT | GEZINS FRIET NORMAAL                  |
| (5) 1 X €5.20<br>PATAT CATAMARAN TI                 | €5.20   | GEZINS FRIET GROOT  |                     |                  |                |                                       |
| (6) 1 X €6:00<br>GEZINS FRIET NORMAAL T1            | ¢6.00   |                     |                     |                  | Ì              |                                       |
| ⑦ 1 X €2.90<br>RASPATAT GROOT T1                    | €2.90   |                     |                     |                  |                |                                       |
| (8) 1 X €1.70<br>RASPATAT NORMAAL T1                | ¢1.70   |                     |                     |                  |                |                                       |
| 9 1 X €5.50<br>PATAT ORIENTAL T1                    | ¢5.50   | + +                 | с                   | Sul              | o totaal       | Contant                               |
| <b>ナ 創 圖 ◆ ◆ − + × ■</b>                            |         |                     | Robin<br>21/05/2014 | 11:25            |                | TOTAAL €33.15<br>BTW C1.88            |

Alles wat u registreert verschijnt nu links in het scherm.

U ziet dat links onderin bij de schermtoetsen een aantal zijn toegevoegd:

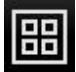

Door het indrukken van deze toets verschijnen weer de functietoetsen i.p.v. het registratiescherm.

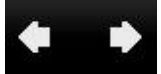

Met de pijltjestoetsen selecteert u een vorige of volgende pagina met geregistreerde artikelen.

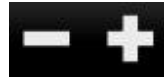

Druk op een artikel in het registratiescherm. Vervolgens kunt u met deze toetsen het aantal verlagen of verhogen.

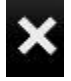

Druk op een artikel in het registratiescherm. Wanneer u op deze toets drukt wordt het verwijderd.

Links bovenin het registratiescherm ziet u (Retail client) staan. Wanneer u hierop drukt kunt u een vaste klant selecteren, deze verschijnen rechts in het scherm. Hierover leest u meer in hoofdstuk 1.2.3.

Rechts bovenin het registratiescherm ziet u Receipt staan. Wanneer u hierop drukt verschijnt de tekst Invoice. Dit betekent dat de adresgegevens van de klant op de klantenbon worden geprint. U dient wel eerst een klant te selecteren.

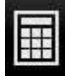

Deze toets heeft een dubbele functie.

Voer een aantal in, druk op [X] en druk op een artikel om te kunnen vermenigvuldigen (bijv. [5][X] [COLA])
 Voer een prijs in en druk op een artikel als het artikel een open prijs heeft (bijv. [1][.][2][5] [DIVERS]

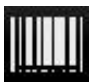

Deze toets ziet u onderin in het midden van het scherm.

Door het indrukken van deze toets bepaalt u of u barcodes kunt inscannen of niet.

Als dit barcode symbool wit is, dan kunt u geen barcodes inscannen.

Drukt u p dit barcode symbool en deze wordt geel, dan kunt u wel barcodes inscannen.

Een barcodescanner kan zowel op de afrekenterminal als op de Tabby Printer worden aangesloten. Als u een barcodescanner op de Tabby Printer wilt aansluiten, dan moet u een barcodescanner met een seriële aansluiting gebruiken. Als u ook een klantendisplay wilt aanlsuiten, moet er een splitter worden geplaatst. Indien mogelijk is het eenvoudiger om een barcodescanner met USB aansluiting op een afrekenterminal aan te sluiten. Deze barcodescanners zijn van het type keyboardwedge en hoeven niet geprogrammeerd te worden. U hoeft alleen maar de barcodescanner aan te sluiten en klaar!

### Robin

### 21/05/2014 11:18

Deze informatie ziet u onderin in het midden van het scherm. U ziet welke verkoper is aangemeld en de datum en de tijd.

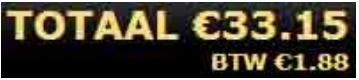

Helemaal rechts onderin de hoek staat het toaal te betalen bedrag met daaronder het totaal bedrag aan BTW.

## Q

In het midden onderin ziet u deze toets wanneer u menutoets Artikelen heeft ingedrukt.

Voer (een gedeelte van) de omschrijving in van het artikel wat u wilt registreren. Dit hoeven niet persé de beginletters te zijn. Hieronder ziet u een voorbeeld welke artikelen worden gevonden na het invoeren van PA. Des te meer letters, des te nauwkeuriger de zoekfunctie werkt.

|                                             | Receipt          | Hoofdgroepen   | Artikelen        | <b>છ</b><br>Kortingen | 다.<br>Functies  | <b>€</b><br>Betaalwijzes |
|---------------------------------------------|------------------|----------------|------------------|-----------------------|-----------------|--------------------------|
| Zoek artikel<br>pal<br>q w e r t y          | + - )<br>u i o p | PATAT NORMAAL  | PATAT GROOT      | PATAT PANGANG         | PATAT CATAMARAN | PATAT KAPSALON           |
| a s d f g h<br>z x c v b<br>Eng 123 , Space | j k l<br>n m ◆   | PATAT ORIENTAL | RASPATAT NORMAAL | RASPATAT GROOT        | SPA BLAUW       |                          |

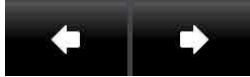

Wanneer u bent ingelogd als Handheld verschijnt alleen het linker gedeelte (functietoetsen / registratiescherm) of het rechter gedeelte (menutoetsen en inhoud) van het scherm. D.m.v. deze twee toetsen kunt u schakelen tussen de rechter- en linkerhelft van het scherm.

Wanneer u inlogt als Tablet, dan kunt u met deze toetsen naar de vorige of volgende pagina met inhoud, dus bijvoorbeeld naar de volgende pagina met geprogrammeerde artikelen.

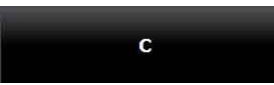

Met deze toets verwijdert u de informatie (geregistreerde bedrag en sub totaal bedrag) uit het scherm. Ook na afrekenen verwijdert u met deze toets de informatie uit het scherm, en tevens uit het klantendisplay.

#### Sub totaal

Deze toets wordt gebruikt wanneer er korting over het sub totaal bedrag moet worden berekend. Bedragen worden automatisch rechts onderin het scherm bij elkaar opgeteld wanneer u meer dan één artikel registreert.

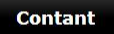

Deze afrekentoets is standaard rechts onderin het scherm geplaatst. De klantenbon wordt contant afgerekend. Wisselgeldberekening is eventueel mogelijk:

- Registreer alle artikelen
- Druk op [SUB TOTAAL]
- Druk links onderin het scherm op de Calculator

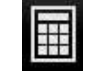

- Voer het bedrag in waarmee de klant betaalt Bijvoorbeeld [5][0][.][0][0]
- Druk op [CONTANT]
- De bon wordt geprint. Links bovenin het scherm verschijnen het bedrag waarmee de klant betaald en het wisselgeld bedrag.

### 1.2 Menutoetsen en inhoud

Aan de rechterkant van het scherm ziet u 5 mentoetsen met daaronder een aantal (instelbare) rijen en kolommen waar de gekoppelde inhoud in kan verschijnen. Een aantal van deze menutoetsen hebben een dubbele functie. Dit betekent dat wanneer u nogmaals op deze toets drukt, er een andere menutoets verschijnt.

- Hoofdgroepen
- Artikelen
- Kortingen
- Functies
- Betaalwijzes

#### 1.2.1 Hoofdgroepen

Na het indrukken van [HOOFDGROEPEN] verschijnen alle geprogrammeerde Hoofdgroepen.

Onder Hoofdgroepen verstaan we bijvoorbeeld FRISDRANK, KOFFIE, VOORGERECHTEN (horeca), maar ook bijvoorbeeld ROMANS, MAGAZINES, KANTOORARTIKELEN (retail). Aan deze hoofdgroepen worden artikelen gekoppeld, al dan niet voorzien van een barcode.

Na het indrukken van [HOOFGDROEPEN] verschijnt bijvoorbeeld:

| Hoofdgroepen |            |            |          |         |        |
|--------------|------------|------------|----------|---------|--------|
| PATAT        | SAUS       | SNACKS     | BROODJES | DRANKEN | PLATES |
| BELEGD BROOD | MILKSHAKES | HARDLOPERS |          |         |        |

Artikelen kunnen aan meer dan één hoofdgroep zijn gekoppeld. In bovenstaande voorbeeld ziet u de hoofdgroep [HARDLOPERS]. Als u op deze hoofdgroep drukt verschijnen de artikelen die veel worden verkocht en aan deze hoofdgroep zijn gekoppeld. Hierdoor hoeft u niet telkens te wisselen van hoofdgroep. De gekoppelde artikelen verschijnen dus niet alleen in HARDLOPERS maar ook bij de hoofdgroep waaronder ze rechtstreeks vallen. Dus bijvoorbeeld een veel verkocht artikel in een cafetaria als PATAT MAYO is zowel gekoppeld aan de hoofdgroep PATAT als aan HARDLOPERS. Uiteraard wordt de omzet niet twee keer opgeteld in de rapporten.

Druk op één van deze hoofdgroepen, nu verschijnen de gekoppelde artikelen:

| Hoofdgroepen |                 |        |          |         |          |
|--------------|-----------------|--------|----------|---------|----------|
| COCA COLA    | COCA COLA LIGHT | SINAS  | SPRITE   | ICE TEA | AA DRINK |
| SPA BLAUW    | CHOCOMEL        | FRISTI | RED BULL |         |          |

De artikelen verschijnen in volgorde van programmeren of per prioriteit.

U kunt nu één of meerdere artikelen registreren.

Wilt u artikelen uit een andere Hoofdgroep registreren? Druk dan eerst op de menutoets [HOOFDGROEPEN] en daarna op de andere hoofdgroep.

### 1.2.2 Artikelen / Addons

Na het indrukken van [ARTIKELEN] verschijnen alle geprogrammeerde artikelen. Deze verschijnen in volgorde van programmering, of prioriteit. Met de pijltjestoetsen kunt u eventueel bladeren als er meer artikelen zijn geprogrammeerd dan er op het eerste gezicht verschijnen.

Ook kunt u d.m.v. het vergrootglas zoeken (zie pagina 5 voor uitleg).

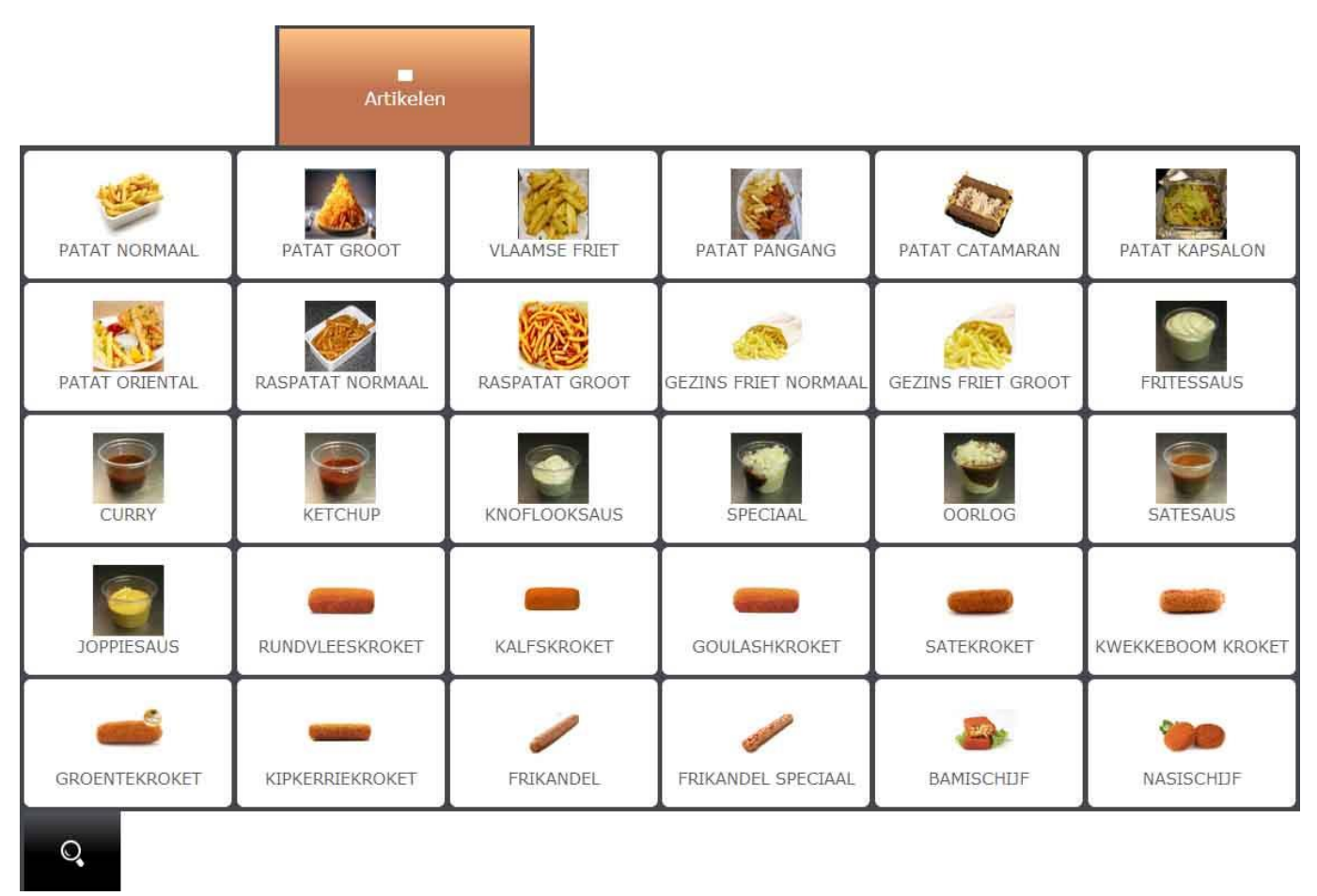

Op pagina 6 ziet u de hoofdgroepen in volgorde weergegeven. Eerst PATAT, daarna SAUS, etc. Zoals u ziet worden hierboven de artikelen in volgorde van programmeren weergegeven.

Deze menutoets [ARTIKELEN] heeft een dubbele functie.

Het is mogelijk om aan een artikel kookinstructies en/of kondimenten te koppelen.

- Registreer eerst het artikel
- Druk daarna tweemaal op [ARTIKELEN]
- De toets [ARTIKELEN] is nu gewijzigd in [ADDONS]
- Dit is alleen mogelijk als er kookinstructies en/of kondimenten aan een artikel zijn gekoppeld.
- De gekoppelde kookinstructies en/of kondimenten (met prijs) verschijnen. Bijvoorbeeld:

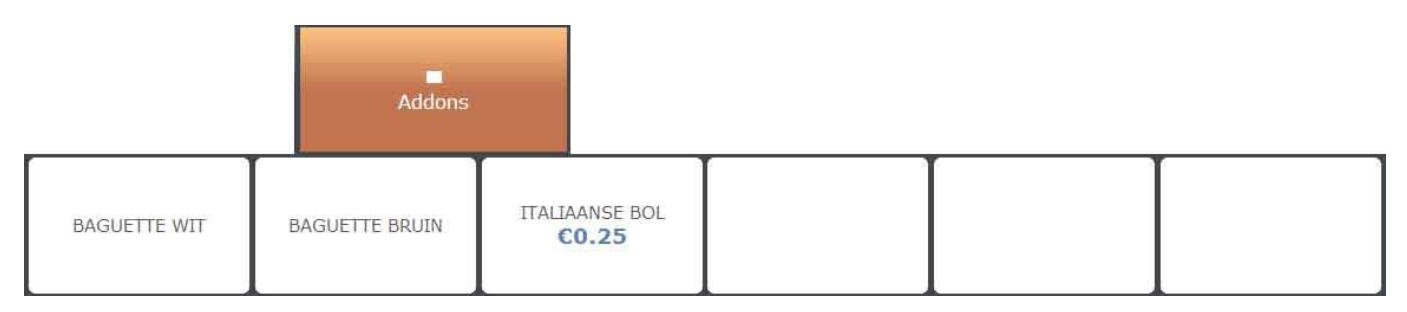

- Registreer één of meerdere kookinstructies en/of kondimenten.
   ledere kookinstructie of kondiment kan één keer worden geregistreerd.
   Na het registreren verschijnt + links bovenin de toets (kookinstructie/kondiment is geselecteerd).
   Drukt u nogmaals op de toets dan verdwijnt de + en is het registreren ervan ongedaan gemaakt.
- Druk op [HOOFDGROEPEN] of op [ARTIKELEN] om verder te gaan met registreren.

### 1.2.3 Kortingen / Vaste klanten

Na het indrukken van [KORTINGEN] verschijnen alle geprogrammeerde kortingen en/of toeslagen. Bijvoorbeeld:

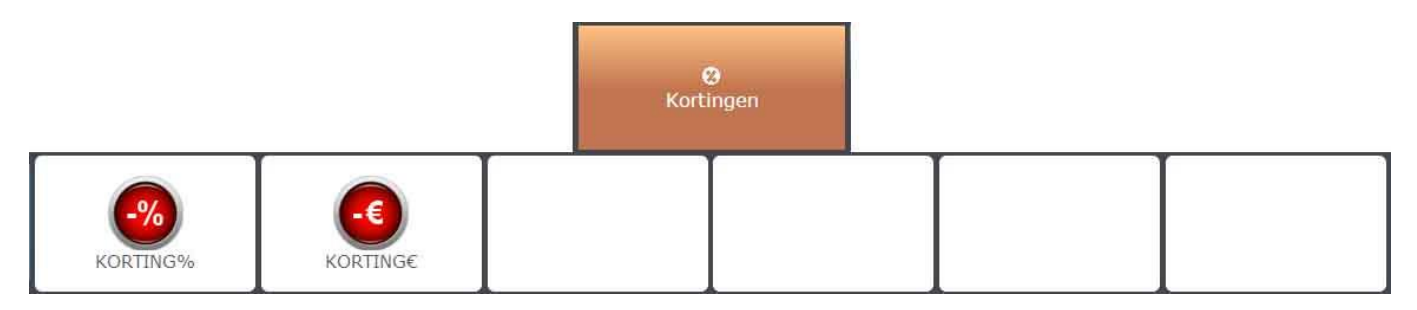

Er kan korting worden berekend over één of meerdere artikelen (verschillende kortingen is mogelijk) of over het sub totaal bedrag.

Korting over een artikel:

- Registreer één of meerdere artikelen
- Druk op [KORTINGEN]
- Druk op de regel van het artikel waarover u korting wilt berekenen
- Druk op de Calculator links onderin het scherm
- Voer het kortingspercentage in (bijv. 10.00) en druk op [KORTING%] Of

Voer het kortingbedrag in (bijv. 1.25) en druk op [KORTING€]

- Dit kan voor verscheidene artikelen worden herhaald.
- Het is mogelijk om de diverse korting/toeslag toetsen te gebruiken voor verschillende artikelen.
- Dus u kunt bijv. een kortingspercentage van 10% berekenen over het ene artikel en €1,25 over een andere
- Het is niet toegestaan meerdere kortingen over hetzelfde artikel te berekenen.

### Korting over sub totaal:

- Registreer één of meerdere artikelen
- Druk op [SUB TOTAAL]
- Druk op de Calculator links onderin het scherm
- Voer het kortingspercentage in (bijv. 10.00) en druk op [KORTING%] Of
- Voer het kortingbedrag in (bijv. 1.25) en druk op [KORTING€]
- Het is mogelijk om korting te berekenen over het sub totaal als er ook al korting is berekend over één of meerdere artikelen.
- Reken af.

Deze menutoets [KORTINGEN] heeft een dubbele functie. Het is mogelijk om aan een klantenbon een vaste klant te koppelen.

- Druk tweemaal op de toets [KORTINGEN]
- De toets [KORTINGEN] is nu gewijzigd in [CLIENTS]
- Daaronder verschijnen de geprogrammeerde vaste klanten. Bijvoorbeeld:

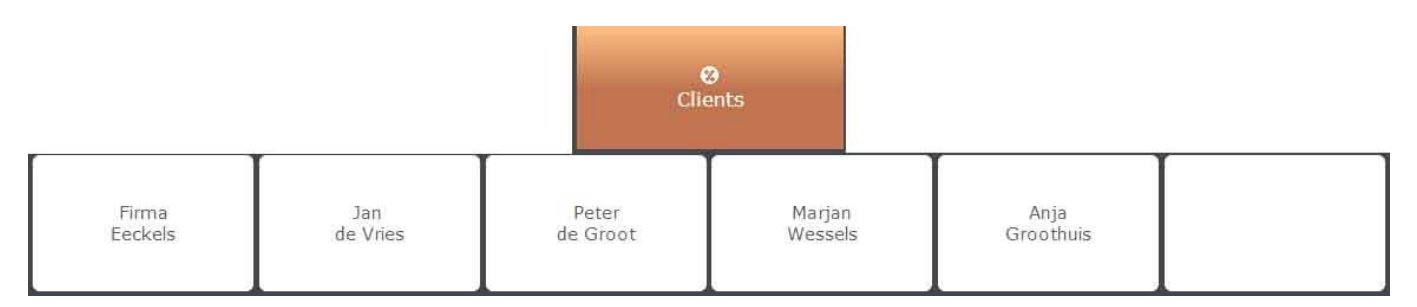

- Wilt u een nieuwe vaste klant aanmaken?
- Dat kan direct door onderin het scherm op [DATABASE] te drukken
- Er verschijnt een venster (3 pagina's) waarin u de NAW-gegevens van de klant kan invoeren.

| Surname     |  |
|-------------|--|
| Name        |  |
| Vat no      |  |
| Fiscal code |  |

- Vul de gegevens in en druk op [SAVE] om de gegevens te bewaren.
- Druk op (NEW) wanneer u direct een andere nieuwe klant wilt invoeren.
- Met de pijltjestoetsen (<<) en (>>) kunt u bladeren tusen de 3 pagina's
- Druk op (DONE) als u de gegevens heeft bewaard.
- Er is nu een nieuwe toets aangemaakt.
- U kunt maximaal 1000 vaste klanten aanmaken

Wilt u een vaste klant koppelen aan een bon? Dat kan.

- Registreer alle artikelen
- Druk 2x op [KORTINGEN]
- Druk op de toets van de vaste klant die u wilt koppelen
- De toets is nu groen geworden en de naam van de klant ziet u links boven het registratiescherm

Wilt u ook de NAW gegevens op de klantenbon printen?

- Druk op de toets [RECEIPT] rechts boven het registratiescherm. Dit is nu gewijzigd in [INVOICE].
- Dit betekent dat nu de NAW gegevens op de klantenbon worden geprint als u afrekent.

Wilt u niet de NAW gegevens op de klantenbon printen?

- Druk dan nogmaals op [INVOICE], deze is nu weer gewijzigd in [RECEIPT].
- Dus u schakelt met deze toets tussen wel of niet printen van de NAW gegevens op de klantenbon

Zolang de bon nog niet is afgerekend kunt u een bepaalde klant koppelen aan de klantenbon. Met de pijltjestoetsen kunt u naar de vorige of volgende pagina met geprogrammeerde klanten.

Of de NAW gegevens nu wel of niet zijn geprint op de klantenbon, u kunt in de BackOffice zien welke vaste klanten voor welk totaal bedrag en hebben gekocht, en hoeveel klantenbonnen er zijn geprint met de NAW gegevens van deze klant. U kunt niet zien welke artikelen de klant heeft gekocht, alleen het totaal bedrag is zichtbaar.

### 1.2.4 Functies / Cheques

Na het indrukken van [FUNCTIES] verschijnen de functietoetsen die u wilt gebruiken. Het is mogelijk om in de BackOffice functietoetsen toe te voegen of te verwijderen omdat u ze toch niet gebruikt. Bijvoorbeeld:

|                        |            |          |                        | 口<br>Functies           |            |
|------------------------|------------|----------|------------------------|-------------------------|------------|
| <b>F</b> rijs bekijken | Afmelden   | Geldlade | In kas                 | Uit kas                 | Verkoper   |
| Code                   | Afbeelding | PRIJS    | <b>-%</b><br>Korting % | <b>-\$</b><br>Korting € | Commentaar |
| Retour                 | Annuleer   | Herstel  | Printer AAN            |                         |            |

De werking van de functietoetsen leest u in hoofdstuk 2.0.

Ook deze toets heeft een dubbele functie. Het is mogelijk om maximaal 50 bonnen tijdelijk op te slaan.

- Druk tweemaal op de toets [FUNCTIES]
- De toets [FUNCTIES] is nu gewijzigd in [CHEQUES]
- Daaronder verschijnen vrije posities waar de bonnen kunnen worden opgeslagen:

|        | _      | _          |        | Cheques |        |
|--------|--------|------------|--------|---------|--------|
| C1     | C2     | C3         | C4     | C5      | C6     |
| (Free) | (Free) | (Free)     | (Free) | (Free)  | (Free) |
| C7     | C8     | <b>C9</b>  | C10    | C11     | C12    |
| (Free) | (Free) | (Free)     | (Free) | (Free)  | (Free) |
| C13    | C14    | C15        | C16    | C17     | C18    |
| (Free) | (Free) | (Free)     | (Free) | (Free)  | (Free) |
| C19    | C20    | C21        | C22    | C23     | C24    |
| (Free) | (Free) | (Free)     | (Free) | (Free)  | (Free) |
| C25    | C26    | <b>C27</b> | C28    | C29     | C30    |
| (Free) | (Free) | (Free)     | (Free) | (Free)  | (Free) |
| •      | •      | Store      | Recall |         | KPrint |

Deze functie werkt als volgt:

- Registreer alle artikelen
- Koppel eventueel een vaste klant aan de klantenbon
- Druk 2x op [FUNCTIES]
- Druk op één van de vrije velden (deze krijgt nu een groene kleur)
- Druk onderin het scherm op de toets [STORE]
- De bon is nu opgeslagen

Wilt u de bon weer opvragen?

- Druk 2x op [FUNCTIES]
- U ziet welke velden bezet zijn, bijvoorbeeld:

|                               |               |               |               | 급<br>Cheques  |               |
|-------------------------------|---------------|---------------|---------------|---------------|---------------|
| C1                            | C2            | C3            | C4            | C5            | C6            |
| (Free)                        | (Free)        | (Free)        | (Free)        | (Free)        | (Free)        |
| C7                            | C8            | C9            | C10           | C11           | C12           |
| (Free)                        | (Free)        | (Free)        | (Free)        | (Free)        | (Free)        |
| C13<br>Robin<br><b>€11.85</b> | C14<br>(Free) | C15<br>(Free) | C16<br>(Free) | C17<br>(Free) | C18<br>(Free) |
| C19                           | C20           | C21           | C22           | C23           | C24           |
| (Free)                        | (Free)        | (Free)        | (Free)        | (Free)        | (Free)        |
| C25                           | C26           | C27           | <b>C28</b>    | <b>C29</b>    | C30           |
| (Free)                        | (Free)        | (Free)        | (Free)        | (Free)        | (Free)        |
| •                             |               | Store         | Recall        |               | KPrint        |

- Druk op het groene veld wat u wilt vrijgeven (in bovenstaand voorbeeld dus C13 Robin €11.85)
- Druk op [RECALL]
- De bon is nu vrijgegeven.
- U kunt nu alle handelingen verrichten zoals registreren, klant koppelen, korting berekenen, etc.
- Wilt u de bon weer opslaan? Dat kan, Druk weer 2x op [FUNCTIES], druk op een leeg veld en op [STORE] Wilt u afrekenen? Dat kan natuurlijk ook.

Het is niet zo dat wanneer een bon is opgeslagen dat deze na heropenen bezet wordt gehouden voor deze bon. Als de bon is vrijgegeven, dan is het veld (in bovenstaande voorbeeld C13) ook weer vrijgegeven. Mocht u de bon nogmaals willen opslaan, dan moet u wederom een vrij veld selecteren (dat mag C13 zijn als deze nog vrij is) en de bon opslaan.

### 1.2.5 Keukenprinter

U ziet de toets [Kprint] rechts onderin het scherm (zie vorige pagina).

Voordat de bon wordt opgeslagen kan er een keukenbon worden geprint, mits in de BackOffice een keukenprinter is aangemaakt. Deze functie staat los van het wel of niet willen opslaan van de klantenbon.

- Registreer alle artikelen
- Druk 2x op [FUNCTIES]
- Druk op [KPRINT]
- Alle artikelen die gekoppeld zijn aan de keukenprinter, worden op de keukenprinter geprint.
- Dit is in te stellen in de BackOffice
- U kunt nu eventueel de bon opslaan, of verder gaan met registreren, of afrekenen

Het is niet mogelijk om eerst de bon op te slaan, daarna weer te openen en dan een keukenbon te printen. Na het registreren van alle artikelen moet u eerst de keukenbon printen voordat u andere handelingen verricht.

#### 1.2.6 Betaalwijzes

In het registratiescherm ziet u helemaal rechts onderin de toets [CONTANT].

Uiteraard is het mogelijk om op andere manieren af te rekenen mits deze zijn geprogrammeerd in de BackOffice.

- Registreer alle artikelen
- Druk op [BETAALWIJZES]
- In het scherm verschijnen de geprogrammeerde betaalwijzes, bijvoorbeeld:

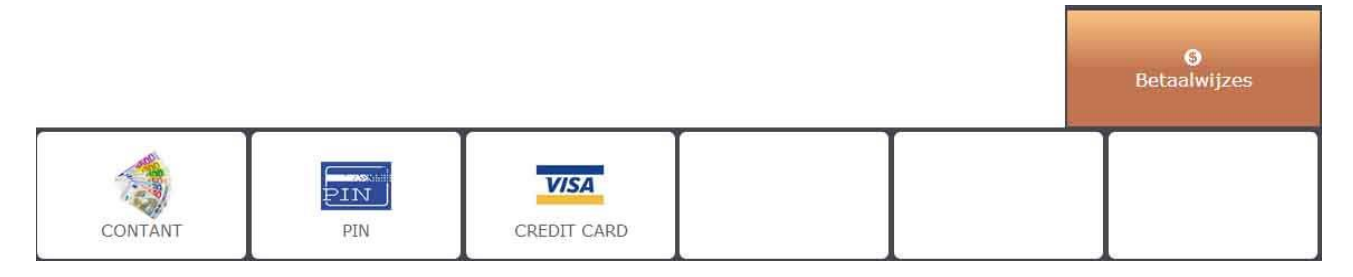

• Druk op één van deze betaalwijzes om af te rekenen.

#### Uiteraard kunt u eerst korting berekenen.

Daarnaast kunnen er andere en/of meerdere betaalwijzes in het scherm verschijnen, afhankelijk welke zijn geprogrammeerd in de BackOffice.

Ook deze toets heeft een dubbele functie. Nadat u [BETAALWIJZES]2x heeft ingedrukt verschijnt:

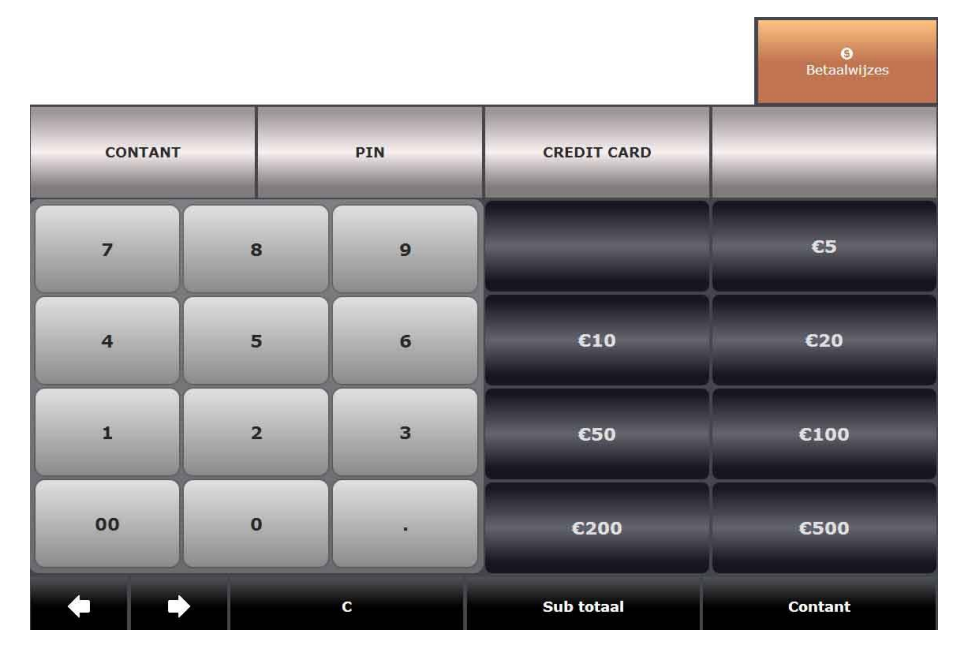

Aan de rechterkant van het scherm ziet u directe afrekentoetsen (indien geprogrammeerd in de BackOffice). U kunt maximaal 8 directe afrekentoetsen instellen tussen €0.01 en €1000,-. Na het indrukken van één van deze toetsen wordt er direct afgerekend.

### 2.0 Functietoetsen

Hieronder volgt de werking van de diverse functietoetsen. Deze functietoetsen ziet u aan de linkerkant van het scherm. Mocht daar het registratiescherm zichtbaar zijn, dan kunt u aan de rechterkant op [FUNCTIES] drukken zodat de functietoetsen aan deze kant van het scherm zichtbaar worden.

### 2.1 Afmelden

U kunt u afmelden van de terminal waarop u momenteel bent aangemeld. Na het indrukken van deze toets en het bevestigen van het willen afmelden verschijnt het login-scherm (zie pagina 2). U of een collega kan zich later weer met de inlogcode aanmelden.

Het is mogelijk om u tijdens een transactie af te melden. Het sub totaal bedrag wordt opgeslagen. Wanneer u zich weer aanmeld wordt de bon weer vrijgegeven en kunt u verder gaan met registreren of afrekenen.

### 2.2 Verkoper

Na het indrukken van deze toets verschijnt er een venster met daarin de volgende opties: Verkoop Statistieken Geldlade status Start en Einde Shift Start BackOffice Help

### 2.2.1 Verkoop statistieken

Na het indrukken van deze optie verschijnt een venster:

| Omschrijving                   | Waarde  |
|--------------------------------|---------|
| Totaal verkoop bedrag          | €485.18 |
| Totaal positief verkoop bedrag | €485.17 |
| Totaal artikel retour bedrag   | €0.00   |
| Totaal artikel korting bedrag  | €2.89   |
| Totaal artikel toeslag bedrag  | €0.00   |
| Totaal artikel coupon bedrag   | €0.00   |
| Totaal bon korting bedrag      | -€3.68  |
| Totaal bon toeslag bedrag      | €0.00   |
| Totaal bon coupon bedrag       | €0.00   |
| Aantal bonnen geprint          | 33      |

Druk op [<] of [>] om te kunnen bladeren. Druk op het symbool van de printer om de lijst te printen. Druk op [X] om het scherm te sluiten.

Er verschijnt een lijst met verscheidene verkoop statistieken.

De naam van de aangemelde verkoper.

#### 2.2.2 Geldlade status

Na het indrukken van deze optie verschijnt een venster:

| Geldlade status  | Totalen | 8 <    | > X     |
|------------------|---------|--------|---------|
| Type betaalwijze | Bonnen  | Aantal | Bedrag  |
| CONTANT          | 30      | 427.98 | €427.98 |
| PIN              | 2       | 45.35  | €45.35  |
| CREDIT CARD      | 1       | 11.85  | €11.85  |
|                  |         |        |         |
| Geldlade Totalen | 33      | 485.18 | €485.18 |

Druk op [<] of [>] om te kunnen bladeren. Druk op het symbool van de printer om de lijst te printen. Druk op [X] om het scherm te sluiten. Druk op [Totalen] om te kunnen schakelen tussen [Verkoop], [Gestort] en [Opgenomen].

Er verschijnt een lijst met bedragen die in de geldlade aanwezig moeten zijn, of die overeen moeten komen met een Financieel verslag van bijvoorbeeld een pinautomaat.

Totaal in de geldlade aanwezig.

### 2.2.3 Start Shift en Einde Shift

U moet zich aanmelden voor een shift om te kunnen beginnen met registreren. Nadat u zich heeft aangemeld en een shift bent gestart wordt er een bonnetje als bevestiging geprint.

Ook wanneer u zich afmeldt en uw shift beëindigd, wordt er een bon geprint. Op deze bon staan de verkoop totalen (verkoop statistieken) en het lade rapport (geldlade status).

#### 2.2.4 Start BackOffice

Managers kunnen toegang krijgen tot de BackOffice. Na te hebben bevestigd volgt een inlogscherm waarmee u zich met uw code moet inloggen. Vervolgens kunt u programmeren en/of rapporten bekijken/printen.

#### 2.2.5 Help

Er verschijnt een PDF document genaamd poshelp.pdf met uitleg over de software.

#### 2.3 -% Korting

Om een bepaald percentage aan korting te berekenen. Korting kan worden berekend over één of meerdere artikelen en/of over het sub totaal bedrag. Wanneer de toets aan de linkerkant van het scherm zichtbaar is (dus geen registratiescherm) hoeft u de Calculator niet te gebruiken, maar kunt u via de numerieke toetsen het percentage ingeven.

#### Korting over een artikel:

- Registreer één of meerdere artikelen
- Druk op [KORTINGEN]
- Druk op de regel van het artikel waarover u korting wilt berekenen
- Druk op de Calculator links onderin het scherm
- Voer het kortingspercentage in (bijv. 10.00) en druk op [KORTING%]
- Dit kan voor verscheidene artikelen worden herhaald.
- Het is mogelijk om de diverse korting/toeslag toetsen te gebruiken voor verschillende artikelen.
- Dus u kunt bijv. een kortingspercentage van 10% berekenen over het ene artikel en 20% over een andere
- Het is niet toegestaan meerdere kortingen over hetzelfde artikel te berekenen.

#### Korting over sub totaal:

- Registreer één of meerdere artikelen
- Druk op [SUB TOTAAL]
- Druk op de Calculator links onderin het scherm
- Voer het kortingspercentage in (bijv. 10.00) en druk op [KORTING%]
- Het is mogelijk om korting te berekenen over het sub totaal als er ook al korting is berekend over één of meerdere artikelen.
- Reken af.

### 2.4 Printer Aan of Uit

Standaard kan de klantenbon aan of uit worden gezet. Als de klantenbon is uitgezet en de klant wilt toch een bon, dan kunt u via Bon Achteraf (zie pagina 3) de klantenbon printen.

#### 2.5 Retour

Deze toets is bedoeld om een artikel te registreren wat retour wordt gebracht door een klant.

- Druk op [RETOUR]
- Registreer het artikel
- Herhaal bovenstaande eventueel voor andere artikelen die retour worden gebracht
- Het is ook mogelijk om nieuwe artikelen te registreren
- Reken af
- Bij een negatief totaal bedrag wordt het bedrag uitbetaald aan de klant.

### 2.6 Annuleer

Deze toets wordt gebruikt om de complete bon te annuleren voordat er is afgerekend.

- Er zijn artikelen geregistreerd
- Druk op [ANNULEER] om de complete bon te verwijderen
- Bevestig dat u wilt annuleren
- Alle geregistreerde artikelen zijn verwijderd.

Mocht er al wel zijn afgerekend dan kunt u [ANNULEER] niet gebruiken maar dient u met [RETOUR] stuk voor stuk alle artikelen retour te boeken en af te rekenen.

#### 2.7 Herstel

Deze toets wordt gebruikt om (een) geregistreerd(e) artikel(en) te verwijderen voordat er is afgerekend.

Wilt u het laatst geregistreerde artikel direct verwijderen? Druk dan direct op [HERSTEL] nadat dit artikel is geregistreerd.

Wilt u een eerder geregistreerd artikel verwijderen? Open dan het registratiescherm zodat u alle geregistreerde artikelen ziet. Druk op de regel van het artikel wat u wilt verwijderen. Druk op [HERSTEL] om het te verwijderen.

#### 2.8 Geldlade

Na indrukken van deze toets gaat de geldlade open, die rechtstreeks aan de Tabby Printer gekoppeld moet zijn.

#### 2.9 Code

Deze toets wordt gebruikt om een artikel met een code te registreren.

U kunt een artikel registreren via de toets [HOOFDGROEPEN], daarna op een Hoofdgroep te drukken en daarna op het gekoppelde artikel.

Of u drukt op [ARTIKELEN] zoekt het artikel op door te scrollen, of via de zoek-functie (vergrootglas).

Of u scant de barcode va het artikel.

Of wanneer het artikel een specifieke code heeft, deze in te voeren en op deze toets [CODE] te drukken.

### 2.10 Korting €

Om een bepaald bedrag aan korting te berekenen. Korting kan worden berekend over één of meerdere artikelen en/of over het sub totaal bedrag. Wanneer de toets aan de linkerkant van het scherm zichtbaar is (dus geen registratiescherm) hoeft u de Calculator niet te gebruiken, maar kunt u via de numerieke toetsen het bedrag ingeven.

Korting over een artikel:

- Registreer één of meerdere artikelen
- Druk op [KORTINGEN]
- Druk op de regel van het artikel waarover u korting wilt berekenen
- Druk op de Calculator links onderin het scherm Voer het kortingbedrag in (bijv. 1.25) en druk op [KORTING€]
- Dit kan voor verscheidene artikelen worden herhaald.
- Het is mogelijk om de diverse korting/toeslag toetsen te gebruiken voor verschillende artikelen.
- Dus u kunt bijv. een kortingsbedrag van €2,00 berekenen over het ene artikel en €1,25 over een andere
- Het is niet toegestaan meerdere kortingen over hetzelfde artikel te berekenen.

#### Korting over sub totaal:

- Registreer één of meerdere artikelen
- Druk op [SUB TOTAAL]
- Druk op de Calculator links onderin het scherm
- Voer het kortingbedrag in (bijv. 1.25) en druk op [KORTING€]
- Het is mogelijk om korting te berekenen over het sub totaal als er ook al korting is berekend over één of meerdere artikelen.
- Reken af.

### <mark>2.11 In Kas</mark>

De functie In Kas wordt gebruikt om óf een bedrag (contant) in de geldlade te storten, óf een teveel wat Uit Kas is geboekt weer terug te storten.

- Druk op [IN KAS]
- Voer het bedrag in wat u wilt storten
- Druk op de betaalwijze
- Druk op [IN KAS]
- Er wordt een bonnetje geprint met daarop de in kas handeling

### 2.12 Afbeelding / Prijzen

Wanneer u op menutoets [HOOFDGROEPEN] heeft gedrukt en daarna een hoofdgroep heeft geopend, kunt u met deze toets kiezen of u de artikelen wilt zien met afbeelding en omschrijving, of omschrijving en prijs.

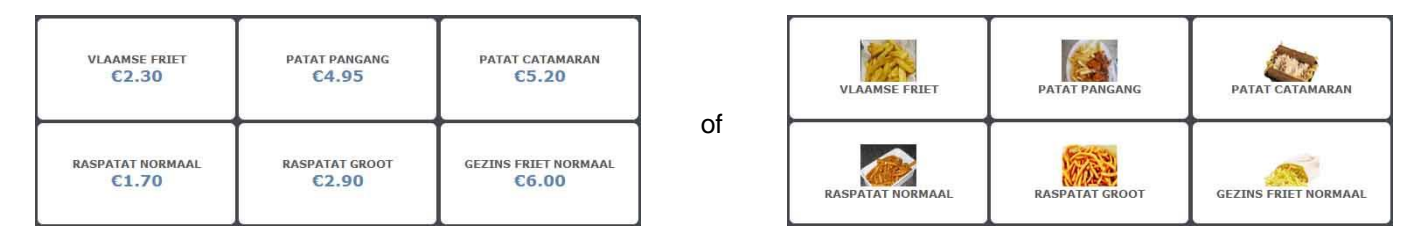

### 2.13 Commentaar

Met deze toets kunt u commentaar plaatsen bij een artikel of bij een deelbetaling.

#### Artikel:

- Registreer het artikel
- Druk op [COMMENTAAR]
- Voer de tekst in die bij het artikel moet verschijnen (bijv. een serienummer)
- Ga verder met registreren of reken af

Deze tekst wordt onder het artikel op de klantenbon geprint (niet op de keukenprinter).

Deelbetaling:

- Registreer alle artikelen
- Druk eventueel op [SUB TOTAAL] en bereken eventuele korting
- Voer het bedrag in waar de klant mee betaalt
- Druk op [COMMENTAAR]
- Voer de tekst in die bij de betaalwijze moet verschijnen (bijv. aanbetaling)
- Reken de rest van de bon af of sla deze op

### 2.14 Uit Kas

De functie In Kas wordt gebruikt om een bedrag te registreren wat uit de kassa is gehaald. Bijvoorbeeld om een leverancier te betalen.

- Druk op [UIT KAS]
- Voer het bedrag in wat uit de geldlade wordt gehaald
- Druk op de betaalwijze
- Druk op [UIT KAS]
- Er wordt een bonnetje geprint met daarop de uit kas handeling

### 2.15 Prijs Level

Om een andere prijs level te selecteren. U kunt voor ieder artikel maximaal 4 verschillende prijzen programmeren. D.m.v. het indrukken van deze toets selecteert u de juiste prijs level.

#### <mark>2.16 🗲</mark>

Om cijfers uit het scherm te verwijderen voordat u een artikel heeft geregistreerd of voordat u een financiële handeling heeft verricht.

# Tabby – BackOffice Software Retail

De onderstaande handleiding is geldig voor Tabby BackOffice Software Retail V2.00. Het eerste gedeelte gaat over programmeren en het tweede gedeelte gaat over de rapportage & statistieken. Dit betekent dat de volgorde in de BackOffice niet chronologisch wordt afgewerkt.

## Inhoudsopgave

|         |             | miedaoopgaro                                                                                  |
|---------|-------------|-----------------------------------------------------------------------------------------------|
| Pag. 19 | 1.1         | Tabby BackOffice starten                                                                      |
|         | 1.2         | Volgorde van programmeren                                                                     |
| Pag. 20 | <u>2.00</u> | <u> Programmeren – Zaak instellingen</u>                                                      |
|         | 2.01        | Zaak info (naam, terminal nummer, tekstlogo bovenaan, tekst logo onderaan)                    |
| Pag. 21 | 2.02        | Verkoop limiet (max. bedrag artikel/bon, max. aantal artikel, max. korting/toeslag)           |
| Pag. 22 | 2.03        | Prijs levels (omschrijvingen prijs levels)                                                    |
| Pag. 23 | 2.04        | Barcodes weegartikel (02 en 21-29 barcode instellingen – prijs in barcode verwerkt)           |
| Pag.24  | 2.05        | Bon instellingen (print BTW informatie op de bon, extra bontekst)                             |
| Pag. 25 | 2.06        | <b>Overige instellingen</b> (allerlei systeemopties, BTW over coupon, directe afrekentoetsen) |
| Pag. 26 | 2.07        | E-Mails (maximaal 5 emailadressen om informatie naartoe te sturen)                            |
| Pag. 27 | 2.08        | Meldingen (meldingen over voorraad, EJ, database vol, onderhoud)                              |
| Pag. 28 | 2.09        | Functies (welke toetsen moeten verschijnen in het venster met functietoetsen)                 |
| Pag. 29 | <u>3.00</u> | Programmeren - Database                                                                       |
|         | 3.01        | Artikelen (maximaal 10.000 artikelen met o.a. afbeelding, groep, prijzen, voorraad, KP)       |
| Pag. 31 | 3.02        | Hoofdgroepen (verschijnt in venster met hoofdgroepen, algemene hoofdgroepen)                  |
| Pag. 32 | 3.03        | Groepen (BTW koppeling aan een omzetgroep)                                                    |
| Pag. 33 | 3.04        | Verkopers (o.a. naam, toegangscode, autorisaties)                                             |
| Pag. 34 | 3.05        | Betaalwijzes (o.a. omschrijving, type, vreemde valuta)                                        |
| Pag. 35 | 3.06        | Kortingen (o.a. omschrijving, type korting, tarief, open tarief)                              |
| Pag. 36 | 3.07        | BTW tarieven (maximaal 6 tarieven. Type BTW, tarief)                                          |
| Pag. 37 | 3.08        | Acties (o.a. omschrijving, type actie, aantal, korting)                                       |
| Pag. 38 | 3.09        | Actie groepen (o.a. omschrijving, gekoppelde artikelen)                                       |
| Pag. 39 | 3.10        | Kondimenten (ook kookinstructies. o.a. omschrijving en bedrag)                                |
| Pag. 40 | 3.11        | Kondiment groep (groep van kondimenten. O.a. gekoppelde kondimenten)                          |
| Pag. 41 | 3.12        | Klanten (o.a. naam, adresgegevens)                                                            |
| Pag. 42 | <u>4.00</u> | Programmeren – Hardware instellen                                                             |
| -       | 4.01        | Tijd/Datum (datum en tijd)                                                                    |
| Pag. 43 | 4.02        | Netwerk (SMTP mail server instellingen)                                                       |
| Pag. 44 | 4.03        | Apparaten (instellen Tabby printer, keukenprinter, klantendisplay, scanner)                   |
| Pag. 45 | 4.04        | Terminals (verschillende configuraties voor verschillende verkopers)                          |
| Pag. 46 | 4.05        | Land (volgorde datum, valuta symbool)                                                         |
| Pag. 47 | 4.06        | Overig (PIN terminal instellingen, auto DB sync)                                              |
| Pag. 48 | <u>5.0</u>  | Rapporten                                                                                     |
| Pag. 49 | 5.1         | Dagelijkse rapporten – X-Rapport                                                              |
|         | 5.2         | Dagelijkse rapporten – Z-Rapport                                                              |
| Pag. 50 | 5.3         | Betaalwijze Rapport                                                                           |
|         | 5.4         | Omzet Statistieken Rapport                                                                    |
| Pag. 51 | 5.5         | Betaal Statistieken Rapport                                                                   |
| -       | 5.6         | Hoofdgroepen Rapport                                                                          |
| Pag. 52 | 5.7         | Verkopers Rapport                                                                             |
| -       | 5.8         | Artikelen Rapport                                                                             |
| Pag. 53 | 5.9         | Voorraad Rapport                                                                              |
| Pag. 54 | 5.10        | Groepen Rapport                                                                               |
| -       | 5.11        | Klanten Rapport                                                                               |
| Pag. 55 | <u>6.0</u>  | <u>Statistieken</u>                                                                           |
|         | 6.1         | Snel overzicht statistieken                                                                   |
|         | 6.2         | Gedetailleerd overzicht statistieken                                                          |
| Pag. 56 | 7.0         | Voorraadbeheer                                                                                |

### 1.1 Tabby BackOffice starten

Tabby wordt in de FrontOffice opgestart. Als u als gebruiker managerrechten heeft, dan kunt u de BackOffice Software opstarten.

- Druk links bovenin het scherm op de toets [VERKOPER]
- Druk in het popup venster op [START BACKOFFICE]
- Bevestig door op [JA] te drukken
- De FrontOffice wordt gesloten, u dient uw opnieuw aan te melden met uw code om toegang te krijgen tot de BackOffice.
- Het volgende scherm verschijnt:

| 🚺 Tabby Manager 🛛 🗙 🔽    | and the second the data of the second as the second as a distance of the second                                                                                                    |      |
|--------------------------|----------------------------------------------------------------------------------------------------|------|
| ← → C ff 🗋 192.168.1.1   | 80/bo.html                                                                                                    | ☆ ≡  |
| Manager backoffice       | [ Mijn zaakt - Tabby-1 ]                                                                                                    | G    |
| Zaak management          | Onderhoud                                                                                                    |      |
| Daily reports            | Onderhoud van de database, alsmede ook zoeken in het E.J. verkopers realtime omzet, en schakelen naar de frontoffice                                                                                                    |      |
| Statistieken             | Verkopers omzet. Kijk welke verkopers momenteel actief zijn en wat ze hebben omgezet.                                                                                                    |      |
| Ondernoud                | Elektronisch Journaal Zoek, Bekijk of print opnieuw bonnen uit het elektronisch journaal                                                                                                    |      |
| Verkopers omzet          | naruware inseriemi inseriemi inseriemi inseriemi ana engesisene appratuut<br>Caberron statu: Controlar do conscilia van de atabase on alderisories furmaal                                                                                                    |      |
| Elektronisch Journaal    | Contrager was consistent of the operation of the contrastic of the operation of the operation of the operati |      |
| Hardware instellen       | Over Als u toegang heeft tot het internet, kunt u kijken of er een software update is                                                                                                    |      |
| Geneugen status          |                                                                                                    |      |
| Over                     |                                                                                                    |      |
| PIN handelingen          |                                                                                                    |      |
| Pin nandelingen          |                                                                                                    |      |
| 0 Aangemelde verkoper(s) |                                                                                                    |      |
| 0 bonnen vandaag         |                                                                                                    |      |
| €0.00                    |                                                                                                    |      |
|                          |                                                                                                    |      |
|                          |                                                                                                    |      |
|                          |                                                                                                    |      |
|                          |                                                                                                    |      |
|                          |                                                                                                    |      |
|                          |                                                                                                    |      |
|                          |                                                                                                    |      |
|                          |                                                                                                    |      |
|                          |                                                                                                    |      |
|                          |                                                                                                    |      |
| Manager   12/0           | 5/2014 14:25                                                                                                    | Help |
|                          |                                                                                                    |      |

### 1.2 Volgorde van programmeren

Het beste is om de Tabby in een bepaalde volgorde te programmeren. Op deze manier weet u zeker dat u geen belangrijke instellingen over het hoofd ziet. Het is niet noodzakelijk om alle instellingen te programmeren. De handleiding is chronologisch opgebouwd, hieronder ziet u een lijst met verwijzing in volgorde.

- 1 4.06 Overig (auto DB sync aanvinken)
- 2 4.05 Land (volgorde datum en valuta symbool)
- 3 4.01 Tijd/Datum (datum en tijd instellen)
- 4 4.03 Apparaten (randapparatuur zoals klantendisplay en/of keukenprinter)
- 5 2.01 Zaak info (terminal nummer en bonlogo)
- 6 2.05 Bon instellingen (BTW gegevens op de bon)
- 7 3.07 BTW tarieven
- 8 3.04 Verkopers
- 9 3.02 Hoofdgroepen
- 10 3.03 Groepen
- 11 3.10 Kondimenten
- 12 3.11 Kondiment groep
- 13 3.01 Artikelen
- 14. 3.05 Betaalwijzes
- 15 Overige instellingen in willekeurige volgorde

### 2.00 Programmeren – Zaak instellingen

### 2.01 Zaak info

- Druk links bovenin het scherm op [ZAAK MANAGEMENT]
- Druk op [ZAAK INSTELLINGEN]
- Druk op [ZAAK INFO]
- Het volgende scherm verschijnt:

| / 🗐 Tabby  | y Manager                      | ×                                  |             | and a P Mediate instance working | o 0 <b>- X</b>                                                             |
|------------|--------------------------------|------------------------------------|-------------|----------------------------------|----------------------------------------------------------------------------|
| € ⇒        | CMC                            | 192.168.1.180/bo.html              |             |                                  | ☆ =                                                                        |
| Ŵ          | Manager                        | backoffice                         |             | [ Mijn zaak! - Tabby-1 ]         | Q                                                                          |
| Secties    |                                | Zaak management: Zaak instellingen |             |                                  |                                                                            |
|            | Zaak info<br>Verkoop<br>limiet | Setup                              |             |                                  | Zaak informatie Tekstlogo bovenaan Tekstlogo onderaan                      |
| <b>—</b> P | rijs levels                    |                                    | Zaak naam   | Mijn zaak!                       | De nasm van de zaak                                                        |
|            | Barcodes                       |                                    | Terminal nr | Tabby-1                          | Het nummer van deze Terminal wordt geprint op de bonnen en in de rapporten |
|            | Bon                            |                                    |             |                                  |                                                                            |
|            | Overig                         |                                    |             |                                  |                                                                            |
|            | E-Mails<br>Neldingen           |                                    |             |                                  |                                                                            |
|            | Functies                       |                                    |             |                                  |                                                                            |
| < Terug    |                                |                                    |             |                                  |                                                                            |
|            |                                |                                    |             |                                  | Auto save                                                                  |
| Manag      | ger                            | 12/05/2014 14:40                   |             |                                  | Help                                                                       |

### Tabblad (Zaak informatie)

- Zaak naam Voer de naam van u zaak in (max. 32 karakters)
- Terminal nr
- Voer een naam of nummer in van de Tabby
- Het nummer van deze terminal wordt geprint op de bonnen en in de rapporten

### Tabblad (Tekstlogo bovenaan)

• Programmeer maximaal 5 regels tekst met maximaal 40 karakters per regel.

### (\*\*)

Een grafisch logo kan niet via de BackOffice Software naar de Tabby printer worden verstuurd. Dit kan alleen via de Ellix Printer Software.

### Tabblad (Tekstlogo bovenaan)

• Programmeer maximaal 3 regels tekst met maximaal 40 karakters per regel.

### (\*\*)

Een grafisch logo kan niet via de BackOffice Software naar de Tabby printer worden verstuurd. Dit kan alleen via de Ellix Printer Software.

Druk rechts onderin het scherm op ( 💾 ) om de programmering te bewaren (als Auto Save is uitgeschakeld)

### 2.02 Verkoop limiet

- Druk links bovenin het scherm op [ZAAK MANAGEMENT]
- Druk op [ZAAK INSTELLINGEN]
- Druk op [VERKOOP LIMIET]
- Het volgende scherm verschijnt:

| Т.    | bby Manager       |                                    |                          |                                     |
|-------|-------------------|------------------------------------|--------------------------|-------------------------------------|
| + -   | C fi 🗋            | ] 192.168.1.180/bo.html            |                          | ☆ ≡                                 |
| Ŵ     | Manager           | backoffice                         | [ Mijn zaak! - Tabby-1 ] | <u></u>                             |
| Secti | es                | Zaak management: Zaak instellingen |                          |                                     |
| -     | Zaak info         | Setup                              |                          | (Bedrag begrenzingen)               |
|       | Verkoop<br>limiet |                                    |                          |                                     |
|       | Prijs levels      | Max bedrag artikel                 | 8999.99                  | Maximaal bedrag per artikel         |
|       | Barcodes          | Max bedrag bon                     | 99999.99                 | Maximaal bedrag voor de gehele bon. |
|       | Bon               | Max aantal per artikel             | 9999.999                 | Maximaal aantal per artikel         |
|       | Overig            | Max korting/toeslag                | 999.99                   | Maximale kotting/toeslag            |
|       | E-Mails           |                                    |                          |                                     |
|       | Meldingen         |                                    |                          |                                     |
|       | Functies          |                                    |                          |                                     |
| < Te  | ug                |                                    |                          |                                     |
|       |                   |                                    |                          |                                     |
|       |                   |                                    |                          |                                     |
|       |                   |                                    |                          |                                     |
|       |                   |                                    |                          |                                     |
|       |                   |                                    |                          |                                     |
|       |                   |                                    |                          |                                     |
|       |                   |                                    |                          |                                     |
|       |                   |                                    |                          |                                     |
|       |                   |                                    |                          |                                     |
|       |                   |                                    |                          | Auto save                           |
| Mai   | nager             | 12/05/2014 15:08                   |                          | Help                                |

#### Tabblad (Bedrag begrenzingen)

- Max bedrag artikel
- Max bedrag bon
- Max aantal per artikel
- Max korting/toeslag

Maximaal bedrag wat per artikel geregistreerd mag worden (per artikel) Maximaal bedrag wat totaal geregistreerd mag worden (per bon) Maximaal aantal wat van een artikel geregistreerd mag worden (per bon)

Maximaal bedrag wat als korting/toeslag mag worden berekend (per bon)

Druk rechts onderin het scherm op ( 💾 ) om de programmering te bewaren (als Auto Save is uitgeschakeld)

### 2.03 Prijs levels

- Druk links bovenin het scherm op [ZAAK MANAGEMENT]
- Druk op [ZAAK INSTELLINGEN]
- Druk op [PRIJS LEVELS]
- Het volgende scherm verschijnt:

| Tabby Manager | ×                                  | R Pro un ben gentlighting bergen Month Red. |                                                                                                    |
|---------------|------------------------------------|---------------------------------------------|----------------------------------------------------------------------------------------------------|
| ← ⇒ C' fi     | 192.168.1.180/bo.html              |                                             | ☆ ≡                                                                                                    |
| 🛉 Manag       | r backoffice                       | [ Mijn zaak! - Tabby-1 ]                    | <b></b>                                                                                                   |
| Secties       | Zaak management: Zaak instellingen |                                             |                                                                                                    |
| Zaak info     | PRUSLUST1                          |                                             | (Prijs level instellingen)                                                                                |
| Prijs levels  | Omschrijving PRIJSL                | UST1                                        | Omschrijving van deze prijs level verschijnt op de toets in de frontoffice                                |
| Barcodes      | Actief                             |                                             | U kunt deze prijs level tijdelijk uitschakklen. Deze verschijnt dan niet op de<br>toets in de frontoffice |
|               |                                    |                                             |                                                                                                    |
| Oveng         |                                    |                                             |                                                                                                    |
| L-mails       |                                    |                                             |                                                                                                    |
| Eurotice      |                                    |                                             |                                                                                                    |
| -uncoes       | 1                                  |                                             |                                                                                                    |
| < Terug       |                                    |                                             |                                                                                                    |
|               | ≪ € 1/4 > >>                       |                                             | auto save                                                                                                 |
| Manager       | 12/05/2014 15:15                   |                                             | Help )                                                                                                    |

### Tabblad (Prijs level instellingen)

OmschrijvingActief

Voer de omschrijving in voor deze prijs level

Geef aan of deze prijs level gebruikt kan worden

Druk links onderin het scherm op ( << ), ( < ), ( > ) of ( >> ) om een andere Prijs level te selecteren.

Druk rechts onderin het scherm op ( ≡ ) om de programmeringen in een lijst te zien Druk rechts onderin het scherm op ( 🗎 ) om de programmering te bewaren (als Auto Save is uitgeschakeld)

### 2.04 Barcodes weegartikel

- Druk links bovenin het scherm op [ZAAK MANAGEMENT]
- Druk op [ZAAK INSTELLINGEN]
- Druk op [BARCODES]
- Het volgende scherm verschijnt:

| Tabby   | / Manager                      |                                    | N THE R PARTY & R & HANNESS |                                                                |
|---------|--------------------------------|------------------------------------|-----------------------------|----------------------------------------------------------------|
| ← ⇒     | C fi                           | 192.168.1.180/bo.html              |                             | ☆ ≡                                                            |
| Ŷ       | Manager                        | backoffice                         | [ Mijn zaak! - Tabby-1 ]    | ີ                                                              |
| Secties |                                | Zaak management: Zaak instellingen |                             |                                                                |
| -       | Zaak info<br>Verkoop<br>limiet | Prefix 1                           |                             | (Barcode weegartikel)                                          |
| E Pi    | rijs levels                    | Prefix                             | 20                          | Dil is de prefix code (02, 21-29 van de EAN13 Barcode          |
|         | Barcodes                       | Aantal in code                     | 5                           | Selecteer het aantal dat volgt als code na de prefix           |
|         | Bon                            | Prijs of gewicht                   | ♦ Prijs ♦ Aantal/Gewicht    | Selecteer of de code een prijs of een aantal/gewicht bevat     |
| P       | Overig                         | Decimalen                          | 0                           | Selecteer het aantal decimalen als het gaat om prijs of aantal |
|         | E-Mails                        | Actief                             |                             | Geef aan of dit type barcode gebruikt kan worden               |
|         | Functies                       |                                    |                             |                                                                |
| < Terug |                                |                                    |                             |                                                                |
|         |                                |                                    |                             | 🔳 🕂 🗙 🗏 Auto save                                              |
| Manag   | jer                            | 12/05/2014 15:50                   |                             | Help                                                           |

#### Tabblad (Barcode weegartikel)

- Prefix
- Aantal in code
- Prijs of gewicht
- Decimalen
- Actief

Dit is de prefix code (02, 21-29) van de EAN-13 barcode Selecteer het aantal dat volgt als code na de prefix Selecteer of de code een prijs of een aantal/gewicht bevat

- Selecteer het aantal decimalen als het gaat om prijs of aantal
- Geef aan of dit type barcode gebruikt kan worden

Druk links onderin het scherm op ( << ), ( < ), ( > ) of ( >> ) om een andere Barcode te selecteren.

Druk rechts onderin het scherm op ( ≡ ) om de programmeringen in een lijst te zien Druk rechts onderin het scherm op ( + ) om een programmering toe te voegen Druk rechts onderin het scherm op ( X ) om de huidige programmering te verwijderen Druk rechts onderin het scherm op ( 🖿 ) om de programmering te bewaren (als Auto Save is uitgeschakeld)

#### 2.05 **Bon instellingen**

- Druk links bovenin het scherm op [ZAAK MANAGEMENT] •
- Druk op [ZAAK INSTELLINGEN] •
- Druk op [BON] •

Het volgende scherm verschijnt:

| ✓ I Tabby Manager ← ⇒ C ☆ [ | *                                  | · · · · · · · · · · · · · · · · · · ·              |
|-----------------------------|------------------------------------|----------------------------------------------------|
| 🛉 Manager                   | r backoffice [ Mijn zaak! - Tabb   | y-1]                                               |
| Secties                     | Zaak management: Zaak instellingen |                                                    |
| Zaak info Verkoop limiet    | Setup                              | Bon instellingen Extra bontekst                    |
| Prijs levels                | Print BTW op bon                   | Print de BTW gegevens op de bon                    |
| Barcodes                    | Print BTW opgeteld                 | Print de BTW gegevens opgeteld op de bon           |
| Bon Bon                     | Print artikel code                 | Print de (barjcode van het artikel op de bon       |
| Overig                      | Print andere valuta                | Print het totaal bedrag in andere valuta op de bon |
| E-Mails                     | Print BTW symbool                  | Print het BTW symbool na het arlikel               |
| Meldingen                   |                                    |                                                    |
| Functies                    |                                    |                                                    |
| < Terug                     |                                    |                                                    |
|                             |                                    | Auto save                                          |
| Manager                     | 12/05/2014 16:03                   | Help                                               |

#### Tabblad (Bon instellingen)

- Print BTW op bon •
- Print BTW opgeteld •
- Print artikel code
- Print de BTW gegevens op de bon Print de BTW gegevens opgeteld op de bon
- Print de (bar)code van het artikel op de bon
- Print andere valuta . Print BTW symbool •
- Print het totaal bedrag in andere valuta op de bon
- Print het BTW symbool na het artikel

#### Tabblad (Extra bontekst)

- Print extra bontekst •
- Programmeer maximaal 3 regels tekst (voor onderaan de bon) met maximaal 40 karakters per regel. •

Druk rechts onderin het scherm op ( 🗎 ) om de programmering te bewaren (als Auto Save is uitgeschakeld)

### 2.06 Overige instellingen

- Druk links bovenin het scherm op [ZAAK MANAGEMENT]
- Druk op [ZAAK INSTELLINGEN]

### Druk op [OVERIG]

Het volgende scherm verschijnt:

| 🖉 🐻 Tabby Manager | Tably Manager x                    |                                    |                                                                                                    |  |  |
|-------------------|------------------------------------|------------------------------------|----------------------------------------------------------------------------------------------------|--|--|
| ← ⇒ C fi          | 2 C 🛉 🗋 192163.1180/bohtml         |                                    |                                                                                                    |  |  |
| Manage            | er backoffice                      | [ Mijn zaak! - Tabby-1 ]           | <b>(0</b> )                                                                                          |  |  |
| Secties           | Zaak management: Zaak instellingen |                                    |                                                                                                    |  |  |
| Zaak info         | Setup                              |                                    | Overig Couponnen D.afrekenen                                                                         |  |  |
| Prijs levels      | Bon na lade open                   |                                    | Print een bon nadat er op LADE OPEN is gedrukt                                                       |  |  |
| Barcodes          | Melding voorraad                   |                                    | Er verschlijnt een waarschuwing als de voorraad van een artikel lager is dan de<br>minimale voorraad |  |  |
| Bon               | Verplicht wissel                   |                                    | Verplichte ingave van het bedrag waar de klant mee betaalt                                           |  |  |
| Overig            | - Doorverkoop rapport              |                                    | Laat de doorverkoop artikelen in de rapporten zien                                                   |  |  |
| Meldingen         | Standaard bon aan                  |                                    | Geef aan of standaard de printer op AAN moet staan.                                                  |  |  |
| E Functies        | Laat artikelen zien                |                                    | Laat artikelen ipv hoofdgroepen zien na afrekenen                                                    |  |  |
| _                 | Standaard prijs Ivl                | PRIJSLIJST 1                       | Geef aan wat de standaard prijs level is                                                             |  |  |
| < Terug           | Prijs level na                     | ♦ Nooit ♦ Na artikel ♦ Na betaling | Geef aan wanneer de standaard prijs level wordt geselecteerd                                         |  |  |
|                   | Condiments auto switch             |                                    | When item with condiment options is registered, screen automatically changes to condiments fait      |  |  |
|                   |                                    |                                    | Auto save                                                                                            |  |  |
| Manager           | 12/05/2014 16:10                   |                                    | Help                                                                                                 |  |  |

#### Tabblad (Overig)

- Bon na lade open
- Melding voorraad
- Verplicht wissel
- Doorverkoop rapport
- Standaard bon aan
- Laat artikelen zien
- Standaard prijs lvl
- Prijs level na
- Condiments auto switch

Print een bon nadat er op LADE OPEN is gedrukt

- Er verschijnt een waarschuwing als de voorraad van een artikel lager is dan de minimale voorraad
- Verplichte ingave van het bedrag waar de klant mee betaalt
- Laat de doorverkoop artikelen in de rapporten zien
- Geef aan of standaard de printer op AAN moet staan
- Laat artikelen ipv hoofdgroepen zien na afrekenen
  - Geef aan wat de standaard prijs level is
- Geef aan wanneer de standaard prijs level wordt geselecteerd
  - When items with condiments options is registered, screen automatically changes to condiments list

### Tabblad (Couponnen)

• Coupon exclusief BTW1-6 Geef aan of er geen BTW1-6 moet worden berekend over een coupon

#### Tabblad D.afrekenen

- Standaard direct afrekenen Directe afrekentoetsen bovenaan in het scherm
- Geselecteerde toetsen
   Kies de vier directe afrekentoetsen die bovenin het scherm moeten verschijnen
   Selecteer de waarde voor directe contant afrekentoetsen
  - Contante waarde Selecteer de waarde voor directe contant afrekentoetsen

Druk rechts onderin het scherm op ( 💾 ) om de programmering te bewaren (als Auto Save is uitgeschakeld)

### 2.07 E-Mails

- Druk links bovenin het scherm op [ZAAK MANAGEMENT] •
- Druk op [ZAAK INSTELLINGEN] Druk op [E-MAILS] •
- •

Het volgende scherm verschijnt:

| 🔋 Tabby Manager   | × the second that there it the part the | an long the first of the first state of the state |                                                                       |
|-------------------|-----------------------------------------|---------------------------------------------------|-----------------------------------------------------------------------|
| ← ⇒ C fi []       | 192.168.1.180/bo.html                   |                                                   | ☆ =                                                                   |
| 🛉 Manager         | backoffice                              | [ Mijn zaak! - Tabby-1 ]                          | ື                                                                     |
| Secties           | Zaak management: Zaak instellingen      |                                                   |                                                                       |
| Zaak info         | Setup                                   |                                                   | (E-Mails)                                                             |
| Verkoop<br>limiet |                                         |                                                   |                                                                       |
| Prijs levels      |                                         |                                                   |                                                                       |
| Barcodes Bon      | E-Mailadressen                          |                                                   | Voer de emailadressen in waar naartoe informatie kan worden verstuurd |
| Overig            |                                         |                                                   |                                                                       |
| E-Mails           |                                         |                                                   |                                                                       |
| Meldingen         |                                         |                                                   |                                                                       |
|                   |                                         |                                                   |                                                                       |
| < Terug           |                                         |                                                   |                                                                       |
|                   |                                         |                                                   |                                                                       |
|                   |                                         |                                                   |                                                                       |
|                   |                                         |                                                   |                                                                       |
|                   |                                         |                                                   |                                                                       |
|                   |                                         |                                                   |                                                                       |
|                   |                                         |                                                   |                                                                       |
|                   |                                         |                                                   |                                                                       |
|                   |                                         |                                                   | Auto save                                                             |
| Manager           | 12/05/2014 16:35                        |                                                   | Help                                                                  |

Tabblad (E-Mails)

Emailadressen •

Voer de emailadressen in waar naartoe informatie kan worden verstuurd

Druk rechts onderin het scherm op ( 🗎 ) om de programmering te bewaren (als Auto Save is uitgeschakeld)

#### 2.08 **Meldingen**

- Druk links bovenin het scherm op [ZAAK MANAGEMENT]
- Druk op [ZAAK INSTELLINGEN] •
- Druk op [MELDINGEN]

Het volgende scherm verschijnt:

| 🖉 💽 Tabby Manager              | ×                                  | Nature description interest interest interest interest.                                                        |                                                                                                    |
|--------------------------------|------------------------------------|----------------------------------------------------------------------------------------------------|----------------------------------------------------------------------------------------------------|
| ← ⇒ C fi                       | 192.168.1.180/bo.html              |                                                                                                    | ☆ ≡                                                                                                    |
| 🛉 Manage                       | r backoffice                       | [ Mijn zaak! - Tabby-1 ]                                                                                       | ଜ                                                                                                    |
| Secties                        | Zaak management: Zaak instellingen |                                                                                                    |                                                                                                    |
| Zaak info<br>Verkoop<br>limiet | Setup                              |                                                                                                    | (Selecteer meldingen)                                                                                                    |
| Prijs levels                   | Artikel minimale voorraad          |                                                                                                    | Geef aan of er een melding moet verschijnen als de voorraad lager is dan de<br>minimale voorraad                           |
| Barcodes                       | Artikel geen voorraad              |                                                                                                    | Geef aan of er een melding moet verschijnen als artikelen niet in voorraad zijn                                            |
| Bon                            | Elektronisch Journaal vol 🧧        |                                                                                                    | Geef aan of er een melding moet verschijnen als het EJ voor 95% vol is                                                     |
| Overig                         | Database statistieken vol 📗        |                                                                                                    | Geef aan of er minder dan 2% ruimte beschikbaar is voor opslaan van<br>stalistieken. U heeft 2 maanden om het op te lossen |
| Meldingen                      | Jaarlijks onderhoud                |                                                                                                    | Geef aan of er een melding moet verschijnen als het lijd is voor het jaarlijks<br>onderhoud                                |
| Functies                       | 1                                  |                                                                                                    |                                                                                                    |
| < Terug                        |                                    |                                                                                                    |                                                                                                    |
|                                |                                    |                                                                                                    | 📮 Auto save                                                                                                    |
| Manager                        | 12/05/2014 16:41                   | the second second second second second second second second second second second second second second second s | Help                                                                                                    |

#### Tabblad (Meldingen)

•

Artikel minimale voorraad •

Geef aan of er een melding moet verschijnen als de voorraad lager is dan de minimale voorraad

- Geef aan of er een melding moet verschijnen als artikelen niet in voorraad zijn
- Artikel geen voorraad Elektronisch journaal vol •
- Geef aan of er een melding moet verschijnen als het EJ voor 95% vol is
- Database statistieken vol
- Geef aan of er minder dan 2% ruimte beschikbaar is voor opslaan van statistieken. U heeft 2 maanden om het op te lossen
- Jaarlijks onderhoud
- Geef aan of er een melding moet verschijnen als het tijd is voor jaarlijks onderhoud

Druk rechts onderin het scherm op ( 🗎 ) om de programmering te bewaren (als Auto Save is uitgeschakeld)

### 2.09 Functies

- Druk links bovenin het scherm op [ZAAK MANAGEMENT]
- Druk op [ZAAK INSTELLINGEN]
- Druk op [FUNCTIES]

Het volgende scherm verschijnt:

| / 🖲 т     | abby Manager                   | ×                                  | and the R. P. C. Marganetaginergy sconting | ×                                                                                                    |
|-----------|--------------------------------|------------------------------------|--------------------------------------------|----------------------------------------------------------------------------------------------------|
| ÷<br>ù    | Manager                        | 192.168.1.180/bo.html              | [ Miin zak/ _ Tahhu,1 ]                    | the last the last th |
| N<br>Sect | ies                            | Zaak management: Zaak instellingen | [ mgn ddaw - robby r ]                     |                                                                                                    |
|           | Zaak info<br>Verkoop<br>limiet | Setup                              |                                            | Pag. 1 Pag. 2 Pag. 3 Pag. 4                                                                                                    |
|           | Prijs levels                   | "SHIFT BTW1" t                     | bets                                       | Laat toets SHIFT BTW1 zien bij de functietoetsen                                                                                                    |
|           | Barcodes                       | "SHIFT BTW2" t                     | bets 📕                                     | Laat toets SHIFT BTW2 zien bij de functietoetsen                                                                                                    |
|           | Bon                            | "SHIFT BTW3" t                     | bets 🔟                                     | Laat toets SHIFT BTW3 zien bij de functietoetsen                                                                                                    |
|           | Overig                         | "SHIFT BTW4" t                     | bets III                                   | Laat toets SHIFT BTW4 zien bij de functietoetsen                                                                                                    |
|           | E-Mails                        | "SHIFT BTW5" t                     | bets 🔳                                     | Laat toets SHIFT BTW5 zien bij de fundlietoetsen                                                                                                    |
|           | Functies                       | "SHIFT BTW6" t                     | bets 🔳                                     | Laat toets SHIFT BTW6 zien bij de functietoetsen                                                                                                    |
| < Te      | rug                            | "GEEN BTW" t                       | Dets 🔲                                     | Last foets GEEN BTW zien bij de functiefoetsen                                                                                                    |
|           |                                |                                    |                                            |                                                                                                    |
|           |                                |                                    |                                            |                                                                                                    |
|           |                                |                                    |                                            |                                                                                                    |
|           |                                |                                    |                                            |                                                                                                    |
|           |                                |                                    |                                            |                                                                                                    |
|           |                                |                                    |                                            |                                                                                                    |
|           |                                |                                    |                                            |                                                                                                    |
|           |                                |                                    |                                            | Auto save                                                                                                    |
| Ma        | nager                          | 12/05/2014 16:47                   |                                            | Help                                                                                                    |

### Tabblad (Pag. 1)

- SHIFT BTW1-6 toets
- GEEN BTW toets

### Tabblad (Pag. 2)

- COUPON SUBTTL toets
- COUPON SHIFT toets
- KADO BON SALDO toets
- PRIJS BEKIJKEN toets
- AFMELDEN toets
- LADE toets

### Tabblad (Pag. 3)

- IN KAS toets
- UIT KAS toets
- VERKOPER toets
- CODE toets
- PRIJZEN toets
- PRIJS LEVEL toets
- KORTING% toets
- KORTING € toets

### Tabblad (Pag. 4)

- COMMENTAAR toets
- RETOUR toets
- ANNULEER toets
- HERSTEL toets
- PRINTER AAN toets

Laat toets SHIFT BTW1-6 zien bij de functietoetsen Laat toets GEEN BTW zien bij de functietoetsen

Laat toets COUPON SUBTTL zien bij de functietoetsen Laat toets COUPON SHIFT zien bij de functietoetsen Laat toets KADO BON SALDO zien bij de functietoetsen Laat toets PRIJS BEKIJKEN zien bij de functietoetsen Laat toets AFMELDEN zien bij de functietoetsen

Laat toets LADE zien bij de functietoetsen

Laat toets IN KAS zien bij de functietoetsen

- Laat toets UIT KAS zien bij de functietoetsen
- Laat toets VERKOPER zien bij de functietoetsen
  - Laat toets CODE zien bij de functietoetsen
  - Laat toets PRIJZEN zien bij de functietoetsen
- Laat toets PRIJS LEVEL zien bij de functietoetsen
- Laat toets KORTING% zien bij de functietoetsen
- Laat toets KORTING€ zien bij de functietoetsen
- Laat toets COMMENTAAR zien bij de functietoetsen
  - Laat toets RETOUR zien bij de functietoetsen
    - Laat toets ANNULEER zien bij de functietoetsen
  - Laat toets HERSTEL zien bij de functietoetsen
  - Laat toets PRINTER AAN zien bij de functietoetsen

### 3.00 Programmeren – Database

### 3.01 Artikelen

- Druk links bovenin het scherm op [ZAAK MANAGEMENT] •
- Druk op [DATABASE] •
- Druk op [ARTIKELEN] (\* U kunt maximaal 10.000 artikelen aanmaken \*) •
- Het volgende scherm verschijnt:

| Tabby Manager                                                             | ×                         | a to a first in the party of groups would be              | - 0 ×                                                         |
|---------------------------------------------------------------------------|---------------------------|-----------------------------------------------------------|---------------------------------------------------------------|
| ← ⇒ C fi                                                                  | ) 192.168.1.180/bo.html   |                                                           | 값 =                                                           |
| Manager                                                                   | r backoffice              | [ Mijn zaak! - Tabby-1 ]                                  | <u> </u>                                                      |
| Databases                                                                 | Zaak management: Database |                                                           |                                                               |
| Artikelen                                                                 | NO DHAGE COCA COLA        |                                                           | Pag. 1 Pag. 2 Pag. 3 Pag. 4 Page 6                            |
| Groepen                                                                   | Omschrijving              | COCA COLA                                                 | Dit is de omschrijving van het artikel wat geprint zal worden |
| Contraction Verkopers                                                     | Barcode                   | 1                                                         | Voer de (bar)code in van dit aflikel                          |
| <ul> <li>Betaalwijzes</li> <li>Kortingen</li> <li>BTW tarieven</li> </ul> | Hoofdgroep koppelen       | NO DMAGE<br>FRISDRANK<br>Loegenetan) (Niet<br>Loegenetan) | Koppel maximaal vier hooldgroepen aan dit artikel             |
| Acties                                                                    | Groep                     | NO DWARE BTW 6%                                           | Koppel een omzetgroep aan dit artikel                         |
| Groups                                                                    | Koppel een actie          | (Niet toegewezen)                                         | Koppel dit artikel aan een bepaalde actie                     |
| Cond. groups                                                              |                           |                                                           |                                                               |
| Clients                                                                   | 1                         |                                                           |                                                               |
| < Terug                                                                   | « C 1/1 D D               |                                                           | E + X Auto save                                               |
| Manager                                                                   | 12/05/2014 16:58          |                                                           | Help                                                          |

Druk op NO IMAGE en selecteer een afbeelding voor dit artikel

Dit is de omschrijving (max. 20 karakters) van het artikel wat geprint zal worden

Geef aan of de voorraad van een ander artikel moet worden afgeboekt i.p.v. dit

Artikel wordt geprint in het minimale voorraad rapport als de voorraad lager is dan

#### Tabblad (Pag. 1)

- Afbeelding .
- Omschrijving •
- Barcode •
- Hoofdgroep koppelen •
- Groep •
- Koppel een actie •

### Tabblad (Pag. 2)

- Prijs level •
- Prijs limiet
- Aantal in verpakking
- Haal voorraad af van •
- Mimimale voorraad

#### Tabblad (Pag. 3)

- Actief •
- Verpakt •
- Open prijs .
- Nul prijs •

•

- Enkel verkoop •
- Na verkoop van dit artikel wordt er automatisch afgerekend Op de bon wordt ook de gekoppelde hoofdgroep geprint Print hoofdgroep

Artikel is verpakt met meerdere stuks

Artikel mag verkocht worden met nul prijs

Voer de (bar)code in van dit artikel

Koppel dit artikel aan een bepaalde actie

Voer de maximaal 4 prijzen in voor dit artikel

Dit is de limiet als het artikel een open prijs heeft

Koppel maximaal 4 hoofdgroepen aan dit artikel

Koppel een omzetgroep (met BTW tarief) aan dit artikel

Geef aan hoeveel er van dit artikel in de verpakking zitten

Artikel kan worden geregistreerd en verschijnt in de rapporten

- De leeftijd moet worden gecontroleerd voordat dit artikel kan worden verkocht Controleer leeftijd •
  - Coupon artikel Dit artikel kan betaald worden met een coupon

artikel

deze waarde

[29]

Verkoper dient een prijs in te voeren voor dit artikel

### Tabblad (Pag. 4)

•

- Doorverkoop artikel
  - Artikel is een doorverkoop artikel. Daardoor wordt de omzet niet meegerekend in de diverse rapporten
  - Altijd 0, niet gebruikt Deze instelling mag niet worden gebruikt en moet dus uitgevinkt zijn
  - Automatisch korting Er kan automatisch korting over dit artikel worden berekend
  - Berekenen (geen, %, €) Korting in % of in €
- Automatisch korting waarde Als er automatisch korting wordt berekend, voer hier dan de waarde in
- Altijd 0, niet gebruikt
   Artikel rang
   Deze instelling mag niet worden gebruikt en moet dus altijd de waarde 0 hebben
   Geef aan hoe hoog dit artikel in rang komt te staan. Des te lager de waarde des te hoger deze komt te staan

### Tabblad (Pag. 5)

- Kitchen printer
- Condiment group

Select a kitchen printer device to printthis item when order sent to kitchen If item can have add-ons and condiments, select the group of condiments that will appear for selection

Druk links onderin het scherm op ( << ), ( < ), ( > ) of ( >> ) om een ander artikel te te selecteren.

Druk rechts onderin het scherm op ( $\equiv$ ) om de programmeringen in een lijst te zien

Druk rechts onderin het scherm op (+) om een programmering toe te voegen

Druk rechts onderin het scherm op (X) om de huidige programmering te verwijderen

Druk rechts onderin het scherm op ( 🗎 ) om de programmering te bewaren (als Auto Save is uitgeschakeld)

### 3.02 Hoofdgroepen

- Druk links bovenin het scherm op [ZAAK MANAGEMENT] •
- Druk op [DATABASE] •
- Druk op [HOOFDGROEPEN] •
- Het volgende scherm verschijnt: •

| 🖉 🐻 Tabby Manager |                           | A DESCRIPTION OF A DESCRIPTION OF A DESC |                                                                                                    |
|-------------------|---------------------------|----------------------------------------------------------------------------------------------------|----------------------------------------------------------------------------------------------------|
| ← ⇒ C fi          | D 192.168.1.180/bo.html   |                                                                                                    | ☆ 🔳                                                                                                    |
| 🛉 Manag           | er backoffice             | [ REDA Retail Data BV - Tabby-1 ]                                                                                                    | Q                                                                                                    |
| Databases         | Zaak management: Database |                                                                                                    |                                                                                                    |
| Artikelen         | RISDRANK                  |                                                                                                    | (Hoofdgroep opties)                                                                                              |
| Groepen           | Omschrijving              | FRISDRANK                                                                                                    | Dit is de omschrijving van de hoofdgroep die zal worden geprint                                                  |
| A Verkopers       | Actief                    |                                                                                                    | Deze hoofdgroep is beschikbaar in registratie en verschijnt in de rapporten                                      |
| Betaalwijzes      | Algemene hoofdgroep       |                                                                                                    | Algemene hoofdgroepen kunnen worden gebruikt om artikelen uit<br>verschillende hoofdgroepen in onder te brengen. |
| BTW tarieven      | Alg. hfdgrp niet zien     |                                                                                                    | laat deze hoofdgroep nietzien                                                                                    |
| rin Acties        | -                         |                                                                                                    |                                                                                                    |
| Promo<br>Groupe   | 1                         |                                                                                                    |                                                                                                    |
| Condiments        |                           |                                                                                                    |                                                                                                    |
| 📑 Cond. groups    |                           |                                                                                                    |                                                                                                    |
| Clients           |                           |                                                                                                    |                                                                                                    |
| < Terug           |                           |                                                                                                    |                                                                                                    |
| Manager           |                           |                                                                                                    | E + X Auto save                                                                                                  |

#### Tabblad (Hoofdgroep opties)

- Afbeelding •
- Omschrijving
- Actief •

•

Druk op NO IMAGE en selecteer een afbeelding voor deze hoofdgroep Dit is de omschrijving van de hoofdgroep die zal worden geprint

- Algemene hoofdgroep •
- Deze hoofdgroep is beschikbaar in registratie en verschijnt in de rapporten Algemene hoofdgroepen kunnen worden gebruikt om artikelen uit verschillende hoofdgroepen in onder te brengen
- Laat deze hoofdgroep (als algemene hoofdgroep) niet zien Alg. hfdgrp niet laten zien

Druk links onderin het scherm op ( << ), ( < ), ( > ) of ( >> ) om een andere hoofdgroep te te selecteren.

Druk rechts onderin het scherm op ( ≡ ) om de programmeringen in een lijst te zien Druk rechts onderin het scherm op (+) om een programmering toe te voegen Druk rechts onderin het scherm op (X) om de huidige programmering te verwijderen Druk rechts onderin het scherm op ( 🛗 ) om de programmering te bewaren (als Auto Save is uitgeschakeld)

### 3.03 Groepen

- Druk links bovenin het scherm op [ZAAK MANAGEMENT]
- Druk op [DATABASE]
- Druk op [GROEPEN]
- Het volgende scherm verschijnt:

| Tabby Manager              | × 🔤 strategie in the strategie in the s | the set of the second statement of the second second secon |                                                              |
|----------------------------|----------------------------------------------------------------------------------------------------|----------------------------------------------------------------------------------------------------|--------------------------------------------------------------|
| ← ⇒ C fi                   | [] 192.168.1.180/bo.html                                                                                                    |                                                                                                    | 값 =                                                          |
| 🗌 Manage                   | er backoffice                                                                                                    | [ REDA Retail Data BV - Tabby-1 ]                                                                                                    | Q                                                            |
| Databases                  | Zaak management: Database                                                                                                    |                                                                                                    |                                                              |
| Artikelen                  | NO IMAGE BTW 6%                                                                                                    |                                                                                                    | Groep opties                                                 |
| Groepen                    | Omschrijving                                                                                                    | (BTW 6%                                                                                                    | Dit is de omschrijving van de omzelgroep                     |
| Verkopers     Botasludizor | Actief                                                                                                    | •                                                                                                    | Deze omzetgroep is beschikbaar en verschijnt in de rapporten |
| Kortingen                  | Bereken BTW1                                                                                                    | B.                                                                                                    | Bereken BTW1 over deze omzetgroep                            |
| BTW tarieven               | Bereken BTW2                                                                                                    |                                                                                                    | Bereken BTW2 over deze omzetgroep                            |
| Acties                     | Bereken BTW3                                                                                                    |                                                                                                    | Bereken BTW3 over deze omzetgroep                            |
| Promo<br>Groups            | Bereken BTW4                                                                                                    |                                                                                                    | Bereken BTW4 over deze omzetgroep                            |
| Condiments                 | Bereken BTW5                                                                                                    |                                                                                                    | Bereken BTW5 over deze omzetgroep                            |
| Cond. groups               | Bereken BTW6                                                                                                    |                                                                                                    | Bereken BTW6 over deze omzetgroep                            |
| Clients                    |                                                                                                    |                                                                                                    |                                                              |
| < Terug                    |                                                                                                    |                                                                                                    |                                                              |
| Managar                    |                                                                                                    |                                                                                                    | E + X Auto save                                              |
| Manager                    | 1 13/03/2014 10:00                                                                                                    |                                                                                                    | Help                                                         |

### Tabblad (Groep opties)

| • | Afbeelding   | Druk op NO IMAGE en selecteer een afbeelding voor deze groep |
|---|--------------|--------------------------------------------------------------|
| • | Omschrijving | Dit is de omschrijving van de omzetgroep                     |
| • | Actief       | Deze omzetgroep is beschikbaar en verschijnt in de rapporten |
| • | Bereken BTW1 | Bereken BTW1 over deze omzetgroep                            |
| • | Bereken BTW2 | Bereken BTW2 over deze omzetgroep                            |
| • | Bereken BTW3 | Bereken BTW3 over deze omzetgroep                            |
| • | Bereken BTW4 | Bereken BTW4 over deze omzetgroep                            |
| • | Bereken BTW5 | Bereken BTW5 over deze omzetgroep                            |
| • | Bereken BTW6 | Bereken BTW6 over deze omzetgroep                            |
|   |              |                                                              |
|   |              |                                                              |

Druk links onderin het scherm op ( << ), ( < ), ( > ) of ( >> ) om een andere groep te te selecteren.

Druk rechts onderin het scherm op ( ≡ ) om de programmeringen in een lijst te zien Druk rechts onderin het scherm op ( + ) om een programmering toe te voegen Druk rechts onderin het scherm op ( X ) om de huidige programmering te verwijderen Druk rechts onderin het scherm op ( 🖺 ) om de programmering te bewaren (als Auto Save is uitgeschakeld)

### 3.04 Verkopers

- Druk links bovenin het scherm op [ZAAK MANAGEMENT] •
- Druk op [DATABASE] •
- Druk op [VERKOPERS] •
- Het volgende scherm verschijnt:

| 🖉 🐻 Tabby Manager                                   | ×                         | a to a Pro or be provide the book to . |                                                         |
|-----------------------------------------------------|---------------------------|----------------------------------------|---------------------------------------------------------|
| ← ⇒ C fi []                                         | 192.168.1.180/bo.html     |                                        | ☆ =                                                     |
| 🗌 Manager                                           | backoffice                | [ REDA Retail Data BV - Tabby-1 ]      | <u></u>                                                 |
| Databases                                           | Zaak management: Database |                                        |                                                         |
| Artikelen                                           | NO IMAGE Manager          |                                        | Instellingen Autorisatie Meer                           |
| Groepen                                             | Omschrijving              | Manager                                | Dit is de naam van de verkoper die zal worden geprint   |
| Verkopers     Rotanlusivor                          | Toegangscode              | 0000                                   | Dit is de code waarmee de verkoper zich moet aanmelden  |
| <ul> <li>Kortingen</li> <li>BTW tarieven</li> </ul> | Terminal                  | NO JMAGE<br>Terminal 1                 | Geef aan op welke Terminal de verloper wordt aangemeid  |
| rin Acties                                          | Actief                    |                                        | Geef aan of de verkoper actief is                       |
| Fromo<br>Groups                                     | Manager                   |                                        | Geel aan of de verkoper toegang heeft tot de backollice |
| Condiments                                          |                           |                                        |                                                         |
| Clients                                             |                           |                                        |                                                         |
| < Terug                                             |                           |                                        |                                                         |
|                                                     |                           |                                        | 😑 🕂 🗶 🛙 Auto save                                       |
| Manager                                             | 13/05/2014 10:03          |                                        | Help                                                    |

#### Tabblad (Instellingen)

- Afbeelding •
- Omschrijving
- Toegangscode •
- Terminal •
- Actief
- Manager •

### Tabblad (Autorisatie)

- Geldlade gaat open •
- IN KAS handelingen •
- UIT KAS handelingen •
- Open prijs invoeren •
- Bon annuleren •
- Artikel retour .
- Artikel korting •
- Bon korting •

### Tabblad (Meer)

- Wijzig BTW
- Geen BTW
- Wijzig coupon
- Niet gebruiken •

- Druk op NO IMAGE en selecteer een afbeelding voor deze verkoper
- Dit is de naam van de verkoper die zal worden geprint
- Dit is de code waarmee de verkoper zich moet aanmelden
- Geef aan op welke Terminal de verkoper wordt aangemeld
- Geef aan of de verkoper actief is
  - Geef aan of de verkoper toegang heeft tot de BackOffice
- Deze verkoper mag de geldlade openen
  - Deze verkoper mag IN KAS handelingen verrichten
- Deze verkoper mag UIT KAS handelingen verrichten
- Deze verkoper mag een open prijs invoeren
  - Deze verkoper mag de complete bon annuleren
  - Deze verkoper mag een artikel retour boeken
  - Deze verkoper mag korting over een artikel registreren
    - Deze verkoper mag korting over het sub totaal registreren
- Verkoper mag ander BTW tarief selecteren
  - Verkoper mag BTW verwijderen van de bon tijdens registreren
  - Verkoper mag coupon aanpassen tijdens registreren
- Deze instelling wordt niet gebruikt dus niet aanvinken

Druk links onderin het scherm op ( << ), ( < ), ( > ) of ( >> ) om een andere verkoper te te selecteren.

Druk rechts onderin het scherm op ( ≡ ) om de programmeringen in een lijst te zien Druk rechts onderin het scherm op (+) om een programmering toe te voegen Druk rechts onderin het scherm op (X) om de huidige programmering te verwijderen Druk rechts onderin het scherm op ( 🗎 ) om de programmering te bewaren (als Auto Save is uitgeschakeld)

#### 3.05 **Betaalwijzes**

- Druk links bovenin het scherm op [ZAAK MANAGEMENT] •
- Druk op [DATABASE] •
- Druk op [BETAALWIJZES] •
- Het volgende scherm verschijnt: •

| 🖉 📕 Tabby Manage                                  | ×                                                                                                    | a to a Pri o temperatura materia  |                                                         |
|---------------------------------------------------|----------------------------------------------------------------------------------------------------|-----------------------------------|---------------------------------------------------------|
| ← → Ĉ ń [] 192.163.1180/bohtml                    |                                                                                                    |                                   |                                                         |
| 🛉 Mana                                            | ger backoffice                                                                                                    | [ REDA Retail Data BV - Tabby-1 ] | Ģ                                                       |
| Databases                                         | Zaak management: Database                                                                                                    |                                   |                                                         |
| Artikele                                          | NO IMAGE Manager                                                                                                    |                                   | Instellingen Autorisatie Meer                           |
| Hoofdgroep                                        | n and a second second sec |                                   |                                                         |
| Groepe                                            | Omschrijving                                                                                                    | Manager                           | Dit is de naam van de verkoper die zal worden geprint   |
| Verkoper     Betaalwiize                          | Toegangscode                                                                                                    | 0000                              | Dit is de code waarmee de verkoper zich moet aanmelden  |
| <ul> <li>Kortinge</li> <li>BTW tarieve</li> </ul> | Terminal                                                                                                    | NO DMAGE<br>Terminal 1            | Geef aan op welke Terminal de verkoper wordt aangemeld  |
| rta Actie                                         | Actief                                                                                                    | 8                                 | Geef aan of de verkoper adlief is                       |
| Prom<br>Group                                     | Manager                                                                                                    |                                   | Geef aan of de verkoper toegang heeft tot de backoffice |
| Condiment                                         |                                                                                                    |                                   |                                                         |
| 🕞 Cond. group                                     |                                                                                                    |                                   |                                                         |
| Client                                            |                                                                                                    |                                   |                                                         |
| < Terug                                           | C C 1/1 D D                                                                                                    |                                   | E + X - Auto save                                       |
| Manager                                           | 13/05/2014 10:03                                                                                                    |                                   | Help                                                    |

#### Tabblad (Instellingen)

Afbeelding Druk op NO IMAGE en selecteer een afbeelding voor deze betaalwijze • Dit is de omschrijving van de betaalwijze die zal worden geprint

Selecteer het type van de betaalwijze

- Omschrijving
- Type •
- Koers
- Automatische korting
- betaalwijze Korting waarde Als er korting wordt berekend, voer hier dan het percentage in. Het percentage .
  - moet liggen tussen 0.01 en 100
    - Deze betaalwijze kan gebruikt worden tijdens registreren en verschijnt in rapporten

U kunt aangeven of er korting berekend moet worden bij gebruik van deze

Dit is de omrekenkoers bij gebruik van vreemde valuta

### Tabblad (Vlag)

Actief

- Wisselgeld mag Wisselgeldberekening is toegestaan
- IN KAS handelingen afrekenen met deze toets IN KAS mag •
- UIT KAS handelingen afrekenen met deze toets **UIT KAS mag** •
  - Commentaar kan geprint worden in de FrontOffice Commentaar mag
- Nul bedrag mag Er kan afgerekend worden als totaal bedrag nul is •

### Tabblad (Geen)

•

Geen BTW1-6 Bereken geen BTW1-6 als er wordt afgerekend met deze betaalwijze

Druk links onderin het scherm op (<<), (<), (>) of (>>) om een andere betaalwijze te te selecteren.

Druk rechts onderin het scherm op (≡) om de programmeringen in een lijst te zien Druk rechts onderin het scherm op (+) om een programmering toe te voegen Druk rechts onderin het scherm op (X) om de huidige programmering te verwijderen Druk rechts onderin het scherm op ( 🗎 ) om de programmering te bewaren (als Auto Save is uitgeschakeld)

### 3.06 Kortingen

- Druk links bovenin het scherm op [ZAAK MANAGEMENT]
- Druk op [DATABASE]
- Druk op [KORTINGEN]
- Het volgende scherm verschijnt:

| Tabby Manager                 | × the second that there is the part the | A THE REPORT OF A REPORT OF A REPORT |                                                                                                    |
|-------------------------------|-----------------------------------------|--------------------------------------|----------------------------------------------------------------------------------------------------|
| ← ⇒ C fi                      | 192.168.1.180/bo.html                   |                                      | ☆ =                                                                                                    |
| Manage                        | er backoffice                           | [ REDA Retail Data BV - Tabby-1 ]    | ନ                                                                                                    |
| Databases                     | Zaak management: Database               |                                      |                                                                                                    |
| Artikelen                     | KORTING%                                |                                      | Kortingen                                                                                                    |
| Groepen                       | Omschrijving                            | KORTING%                             | Dit is de omschrijking van de korting die geprint zal worden                                                                     |
| Verkopers     Betaalwiizes    | Type korting                            | Korting %                            | Er zijn verschillende soorten kortingenitoeslagen. Selecteer uit deze lijst                                                      |
| <ul> <li>Kortingen</li> </ul> | Berekenen over                          | 🔷 Artikel 🔷 Sub totaal 🔷 Beide       | Geef aan waarover de korting berekend kan worden                                                                                 |
| BTW tarieven                  | Korting waarde                          | 0.00                                 | Voer een percentage of bedrag in, afhankelijk van welk kontingstype u heeft<br>gekozen. De waarde moet liggen tussen 0.01 en 100 |
| Acties                        | Actief                                  |                                      | Deze toets is actief in de frontoffice<br>De vertroner man het vaste tartefinerrentane overschrijken met een ander               |
| Groups                        | Open                                    |                                      | tariel/percentage                                                                                                    |
| Condiments                    |                                         |                                      |                                                                                                    |
| Clients                       |                                         |                                      |                                                                                                    |
|                               |                                         |                                      |                                                                                                    |
| < Terug                       |                                         |                                      |                                                                                                    |
|                               |                                         |                                      |                                                                                                    |
|                               |                                         |                                      |                                                                                                    |
|                               |                                         |                                      |                                                                                                    |
|                               |                                         |                                      |                                                                                                    |
|                               |                                         |                                      |                                                                                                    |
|                               |                                         |                                      | E + X Auto save                                                                                                    |
| Manager                       | 13/05/2014 10:22                        |                                      | Help                                                                                                    |

### Tabblad (Kortingen)

| ٠  | Afbeelding                               | Druk op NO IMAGE en selecteer een afbeelding voor deze korting                                                                               |
|----|------------------------------------------|----------------------------------------------------------------------------------------------------|
| •  | Omschrijving                             | Dit is de omschrijving van de korting die geprint zal worden                                                                                 |
| •  | Type korting                             | Er zijn verschillende soorten kortingen/toeslagen. Selecteer uit deze lijst (korting %, toeslag %, korting €, toeslag €, coupon %, Coupon €) |
| •  | Berekenen over<br>Artikel, Subttl, beide | Geef aan waarover de korting berekend kan worden                                                                                             |
| •  | Korting waarde                           | Voer een percentage of bedrag in, afhankelijk van welk kortingstype u heeft gekozen. De waarde moet liggen tussen 0.01 en 100                |
| •  | Actief                                   | Deze toets is actief in de FrontOffice                                                                                                    |
| •  | Open                                     | De verkoper mag het vaste tarief/percentage overschrijven met een ander<br>tarief/percentage                                                 |
|    |                                          |                                                                                                    |
| Dr | uk links onderin het scher               | m op $( << ), ( < ), ( > )$ of $( >> )$ om een andere korting/toeslag te te selecteren.                                                      |

Druk rechts onderin het scherm op ( ≡ ) om de programmeringen in een lijst te zien Druk rechts onderin het scherm op ( + ) om een programmering toe te voegen Druk rechts onderin het scherm op ( X ) om de huidige programmering te verwijderen Druk rechts onderin het scherm op ( 🖿 ) om de programmering te bewaren (als Auto Save is uitgeschakeld)

### 3.07 BTW tarieven

- Druk links bovenin het scherm op [ZAAK MANAGEMENT]
- Druk op [DATABASE]

Tabbu Managar

- Druk op [BTW TARIEVEN]
- (\* U kunt maximaal 6 BTW tarieven aanmaken \*)
- Het volgende scherm verschijnt:

| ← ⇒ C    | 192.168.1.180/bo.html       |                |                                 |                                    | ☆ =                           |
|----------|-----------------------------|----------------|---------------------------------|------------------------------------|-------------------------------|
| Ŷ.M      | lanager backoffice          |                | [REDA Retail Data BV - Tabby-1] |                                    | ີ ( )                         |
| Database | s Zaak management: Database |                |                                 |                                    |                               |
| Ar       | roepen 1                    |                |                                 | Instelling                         | [1-8 T9-16 T17-20 Vlag        |
| G G      | roepen                      | Symbool        | 1                               | Het BTW Symbool wat achter het     | artikel verschijnt            |
| 📥 Ver    | kopers                      | Type BTW       |                                 | Selecteer type 8TW. Inclusief is V | AT                            |
| Betaa    | lwijzes                     | Tarief         | 6.000                           | Voer het BTW tanef in              |                               |
| BTW ta   | arieven                     | Max geen BTW   | 0.00                            | Voer het maximale bedrag in waa    | rover geen BTW wordt berekend |
| m        | Acties                      | 1st BTW bedrag | 0.00                            | Voer hier de waarde 0.01 in. Word  | t niet gebruikt               |
| .m.      | Promo                       | Altijd 0       | 0                               | Voer hier de waarde 0 in. Wordt ni | et gebruikt                   |
| Cond     | Groups                      | Altijd 0       | 0                               | Voer hier de waarde o in. Wordt ni | et gebruikt                   |
| Cond.    | groups                      |                |                                 |                                    |                               |
|          | Clients                     |                |                                 |                                    |                               |
| < Terug  |                             |                |                                 |                                    |                               |
|          | < < 1/6 > >>                |                |                                 |                                    | + X 🛛 Auto save               |
| Manager  | r   13/05/2014 10:29        |                |                                 |                                    | Help                          |

### Tabblad (Instelling)

| • | Afbeelding     | Druk op NO IMAGE en selecteer een afbeelding voor dit BTW tarief |
|---|----------------|------------------------------------------------------------------|
| • | Symbool        | Het BTW symbool wat achter het artikel verschijnt                |
| • | Type BTW       | Selecteer type BTW. Inclusief is VAT                             |
|   |                | (tabel, achteraf, inclusief)                                     |
| • | Tarief         | Voer het BTW tarief in                                           |
| • | Max geen BTW   | Voer het maximale bedrag in waarover geen BTW wordt berekend.    |
|   |                | Deze instelling wordt niet gebruikt                              |
| • | 1st BTW bedrag | Voer hier de waarde 0,00 in. Wordt niet gebruikt                 |
| • | Altijd 0       | Voer hier de waarde 0 in. Wordt niet gebruikt                    |
| • | Altijd 0       | Voer hier de waarde 0 in. Wordt niet gebruikt                    |
|   | -              | -                                                                |

### Tabbladen (T1-8) (T9-16) (T17-20)

• Tabel invoer 1-20 Voer hier de waarde 0.00 in. Wordt niet gebruikt (BTW volgens tabel berekenen)

### Tabblad (Vlag)

- Niet gebruikt
   Geen andere BTW
   Niet aanvinken. Wordt niet gebruikt
   Het aan de groep gekoppelde tarief mag niet overschreven worden do
- Geen andere BTW Het aan de groep gekoppelde tarief mag niet overschreven worden door een ander tarief

Druk links onderin het scherm op ( << ), ( < ), ( > ) of ( >> ) om een ander BTW tarief te te selecteren.

Druk rechts onderin het scherm op ( ≡ ) om de programmeringen in een lijst te zien Druk rechts onderin het scherm op ( + ) om een programmering toe te voegen Druk rechts onderin het scherm op ( X ) om de huidige programmering te verwijderen Druk rechts onderin het scherm op ( 🗂 ) om de programmering te bewaren (als Auto Save is uitgeschakeld)

### 3.08 Acties

- Druk links bovenin het scherm op [ZAAK MANAGEMENT]
- Druk op [DATABASE]
- Druk op [ACTIE GROEPEN]
- Het volgende scherm verschijnt:

| Tabby Manager ×                                                                                                | and the first and a first first state |                                                                                                    |
|----------------------------------------------------------------------------------------------------|---------------------------------------|----------------------------------------------------------------------------------------------------|
| ← → Ĉ ń D 192.168.1180/bohtml                                                                                  |                                       |                                                                                                    |
| Manager backoffice                                                                                             | [REDA Retail Data BV - Tabby-1]       | (D)                                                                                                    |
| Databases Zaak management: Database                                                                            |                                       |                                                                                                    |
| Antikolon<br>Atta Hookigroepen                                                                                 |                                       | (Type actie)                                                                                              |
| Groepen Omschrijving                                                                                           | Nieuwe actie                          | Dit is de omschrijving van de actie die zal worden geprint                                                |
| Verkopers Type actie                                                                                           | Korting bij aanta                     | Selecteer de type actie                                                                                   |
| Aantal                                                                                                    | 0                                     | Voer het aantal in waarvoor deze actie geldig is. Alleen voor Korting bij aantal<br>en Vaste prijs acties |
| BTW tarieven                                                                                                   |                                       | Selecteer of het gaat om een bedrag of percentage                                                         |
| Acties Korting waarde                                                                                          | 0.00                                  | Voer het bedrag of percentage in wat als korfing moet worden berekend                                     |
| Actief                                                                                                    | · •                                   | Deze adte kan gebruikt worden in de frontoffice                                                           |
| Condiments Priority                                                                                            | 1                                     | Set the execution priority for this promotion                                                             |
| Cond. groups                                                                                                   |                                       |                                                                                                    |
| Clients                                                                                                    |                                       |                                                                                                    |
| < Terug                                                                                                    |                                       |                                                                                                    |
|                                                                                                    |                                       |                                                                                                    |
|                                                                                                    |                                       |                                                                                                    |
|                                                                                                    |                                       |                                                                                                    |
|                                                                                                    |                                       |                                                                                                    |
|                                                                                                    |                                       |                                                                                                    |
| and a second second second second second second second second second second second second second second second |                                       |                                                                                                    |
|                                                                                                    |                                       | = + X II Auto save                                                                                        |
| Manager   13/05/2014 10:42                                                                                     |                                       | Help                                                                                                    |

### Tabblad (Type actie)

| ٠ | Afbeelding     | Druk op NO IMAGE en selecteer een afbeelding voor deze actie                                           |
|---|----------------|----------------------------------------------------------------------------------------------------|
| ٠ | Omschrijving   | Dit is de omschrijving van de actie die zal worden geprint                                             |
| ٠ | Type actie     | Selecteer de type actie                                                                                |
|   |                | (korting bij aantal, vaste prijs, multi-koop, sweet deal, combo)                                       |
| ٠ | Aantal         | Voer het aantal in waarvoor deze actie geldig is. Alleen voor korting bij aantal en vaste prijs acties |
| ٠ | Type korting   | Selecteer of het gaat om een bedrag of percentage                                                      |
| ٠ | Korting waarde | Voer het bedrag of percentage in wat als korting moet worden berekend                                  |
| ٠ | Actief         | Deze actie kan gebruikt worden in de FrontOffice                                                       |
| • | Priority       | Set the execution priority for this promotion                                                          |
|   |                |                                                                                                    |

Druk links onderin het scherm op ( << ), ( < ), ( > ) of ( >> ) om een andere actie te te selecteren. Druk rechts onderin het scherm op ( ≡ ) om de programmeringen in een lijst te zien Druk rechts onderin het scherm op ( + ) om een programmering toe te voegen Druk rechts onderin het scherm op ( X ) om de huidige programmering te verwijderen Druk rechts onderin het scherm op ( I ) om de programmering te bewaren (als Auto Save is uitgeschakeld)

### 3.09 Actie groepen

- Druk links bovenin het scherm op [ZAAK MANAGEMENT]
- Druk op [DATABASE]
- Druk op [ACTIE GROEPEN]
- Het volgende scherm verschijnt:

| 📕 Tabby Manager | × the because this instrum if the part the | NAME OF TAXABLE AND A DAY OF TAXABLE AND A DAY | - 6 ×                                                 |
|-----------------|--------------------------------------------|----------------------------------------------------------------------------------------------------|-------------------------------------------------------|
| ← ⇒ C fi        | 192.168.1.180/bo.html                      |                                                                                                    | ☆ ≡                                                   |
| 🛉 Manager       | backoffice                                 | [ REDA Retail Data BV - Tabby-1 ]                                                                                                    | G                                                     |
| Databases       | Zaak management: Database                  |                                                                                                    |                                                       |
| Artikelen       | New Promo group                            |                                                                                                    | (Promo Groups)                                        |
| Groepen         | Description                                | New Promo group                                                                                                    | This is the promo group's description                 |
| - Verkopers     | Active                                     |                                                                                                    | Active                                                |
| Betaalwijzes    |                                            |                                                                                                    |                                                       |
| BTW tarieven    |                                            | (Niet toegewezen) toegewezen) toegewezen)                                                                                                    |                                                       |
| n Acties        |                                            |                                                                                                    |                                                       |
| Promo<br>Groups | Items                                      | (Niet<br>toegewezen) toegewezen) toegewezen) toegewezen)                                                                                                    | Assign up to twenty(20) items in current promo group. |
| Condiments      |                                            |                                                                                                    |                                                       |
| Cond. groups    |                                            | (Niet<br>toegewezen) toegewezen) toegewezen) toegewezen)                                                                                                    |                                                       |
| Clients         |                                            | (Niet (Niet (Niet )                                                                                                    |                                                       |
| < Terug         |                                            | toegèwézen) toegèwézen) toegèwézen) toegèwézen)                                                                                                    |                                                       |
|                 |                                            |                                                                                                    |                                                       |
|                 |                                            |                                                                                                    |                                                       |
|                 |                                            |                                                                                                    |                                                       |
|                 |                                            |                                                                                                    |                                                       |
|                 |                                            |                                                                                                    |                                                       |
|                 |                                            |                                                                                                    | E + X Auto save                                       |
| Manager         | 13/05/2014 10:49                           |                                                                                                    | Help                                                  |

### Tabblad (Actie groepen)

- Afbeelding
- Description
- Active
- Items

Druk op NO IMAGE en selecteer een afbeelding voor deze actie groep This is the promo group's description Active Assign up to twenty(20) items in current promo group

Druk links onderin het scherm op ( << ), ( < ), ( > ) of ( >> ) om een andere actie groep te te selecteren.

Druk rechts onderin het scherm op ( ≡ ) om de programmeringen in een lijst te zien Druk rechts onderin het scherm op ( + ) om een programmering toe te voegen Druk rechts onderin het scherm op ( X ) om de huidige programmering te verwijderen Druk rechts onderin het scherm op ( 🖿 ) om de programmering te bewaren (als Auto Save is uitgeschakeld)

### 3.10 Kondimenten

- Druk links bovenin het scherm op [ZAAK MANAGEMENT]
- Druk op [DATABASE]
- Druk op [KONDIMENTEN]
- (\* U kunt maximaal 1000 kondimenten aanmaken \*)
- Het volgende scherm verschijnt:

| 🖉 🐻 Tabby Manager          | ×                         | May deliver being and the       |                                                         |
|----------------------------|---------------------------|---------------------------------|---------------------------------------------------------|
| ← → C fi                   | 192.168.1.180/bo.html     |                                 | ☆ =                                                     |
| 🛉 Manager                  | r backoffice              | [REDA Retail Data BV - Tabby-1] | ୍                                                       |
| Databases                  | Zaak management: Database |                                 |                                                         |
| Artikelen                  | New condiment             |                                 | Condiments                                              |
| Hoofdgroepen               |                           |                                 |                                                         |
| Groepen                    | Description               | New condiment                   | The condiment's text description                        |
| Verkopers                  | Active                    |                                 | Make this condiment available in sales and printouts    |
| Betaalwijzes     Kortingen | Price modifie             | 0.00                            | Adds this value on top of base item price when selected |
| - annu -                   |                           |                                 |                                                         |
| DIW taneven                |                           |                                 |                                                         |
| Acties                     |                           |                                 |                                                         |
| Groups                     |                           |                                 |                                                         |
| Condiments                 | ]                         |                                 |                                                         |
| Cond. groups               |                           |                                 |                                                         |
| Clients                    | )                         |                                 |                                                         |
| < Terug                    |                           |                                 |                                                         |
|                            |                           |                                 |                                                         |
|                            |                           |                                 |                                                         |
|                            |                           |                                 |                                                         |
|                            |                           |                                 |                                                         |
|                            |                           |                                 |                                                         |
|                            |                           |                                 |                                                         |
|                            |                           |                                 |                                                         |
|                            | ≪ < 1/1 > ≫               |                                 | E + X Auto save                                         |
| Manager                    | 13/05/2014 10:53          |                                 | Help                                                    |

### Tabblad (Kondimenten)

- Afbeelding
- Description
- Active
- Price modifier

Druk op NO IMAGE en selecteer een afbeelding voor deze kondiment of kookinstructie The condiment's text description Make this condiment available in sales and printouts Adds this value on top of base item price when selected (een kookinstructie (bijv. MEDIUM) heeft geen prijs, een kondiment - bijgerecht (bijv. EXTRA CHAMPIGNONS) heeft wel een prijs)

Druk links onderin het scherm op ( << ), ( < ), ( > ) of ( >> ) om een andere kondiment te te selecteren.

Druk rechts onderin het scherm op ( ≡ ) om de programmeringen in een lijst te zien

Druk rechts onderin het scherm op (+) om een programmering toe te voegen

Druk rechts onderin het scherm op (X) om de huidige programmering te verwijderen

Druk rechts onderin het scherm op ( 🗎 ) om de programmering te bewaren (als Auto Save is uitgeschakeld)

### 3.11 Kondiment groep

- Druk links bovenin het scherm op [ZAAK MANAGEMENT]
- Druk op [DATABASE]
- Druk op [KONDIMENT GROEP]
  - (\* U kunt maximaal 500 kondiment groepen aanmaken \*)
- Het volgende scherm verschijnt:

| 🔋 Tabby Manager            | × the second that there it thereas the | a the B En was a Red Brids        |                                                      |
|----------------------------|----------------------------------------|-----------------------------------|------------------------------------------------------|
| ← ⇒ C fi                   | D 192.168.1.180/bo.html                |                                   | 公 〓                                                  |
| 🗌 Manage                   | er backoffice                          | [ REDA Retail Data BV - Tabby-1 ] | <u></u>                                              |
| Databases                  | Zaak management: Database              |                                   |                                                      |
| Artikelen                  | Condiment group                        |                                   | Condiment groups Page 1 Page 2 Page 3 Page 4         |
| Hoofdgroepen               |                                        |                                   |                                                      |
| Groepen                    | Description                            | Condiment group                   | The condiment's lext description                     |
| Verkopers     Betaalwijzes | Active                                 |                                   | Make this condiment available in sales and printouts |
| Hortingen                  |                                        |                                   |                                                      |
| BTW tarieven               |                                        |                                   |                                                      |
| Acties                     | 1                                      |                                   |                                                      |
| rta Promo<br>Groups        |                                        |                                   |                                                      |
| Condiments                 | 1                                      |                                   |                                                      |
| Cond. groups               |                                        |                                   |                                                      |
| Clients                    |                                        |                                   |                                                      |
| < Terug                    |                                        |                                   |                                                      |
| Manager                    | 13/05/2014 10:58                       |                                   | Help                                                 |

### Tabblad (Kondimen groepen)

AfbeeldingDescription

•

Druk op NO IMAGE en selecteer een afbeelding voor deze kondiment groep The condiment's text description

Active Make this condiment available in sales and printouts

# Tabbladen (Pag.1) t/m (Pag.4)Grouped condiments

- Assign group condiments
  - U kunt maximaal 64 kondimenten en kookinstructies aan een groep koppelen

Druk links onderin het scherm op ( << ), ( < ), ( > ) of ( >> ) om een andere kondiment groep te te selecteren.

Druk rechts onderin het scherm op ( ≡ ) om de programmeringen in een lijst te zien

Druk rechts onderin het scherm op (+) om een programmering toe te voegen

Druk rechts onderin het scherm op (X) om de huidige programmering te verwijderen

Druk rechts onderin het scherm op ( 🗎 ) om de programmering te bewaren (als Auto Save is uitgeschakeld

### 3.12 Klanten

- Druk links bovenin het scherm op [ZAAK MANAGEMENT] •
- Druk op [DATABASE] •
- Druk op [KLANTEN] (\* U kunt maximaal 1000 klanten aanmaken \*) •
- Het volgende scherm verschijnt: •

| Tabby Manager              | ×                         | and the second second s |                                                            |
|----------------------------|---------------------------|----------------------------------------------------------------------------------------------------|------------------------------------------------------------|
| ← ⇒ C fi                   | 192.168.1.180/bo.html     |                                                                                                    | ☆ =                                                        |
| 🛉 Manager                  | rbackoffice               | [REDA Retail Data BV - Tabby-1]                                                                                                    | G                                                          |
| Databases                  | Zaak management: Database |                                                                                                    |                                                            |
| Artikelen                  | New client                |                                                                                                    | Client Details                                             |
| Groepen                    | Surname                   |                                                                                                    | Enter the client's last name                               |
| Verkopers                  | Name                      | New client                                                                                                    | Enter the client's first name                              |
| Betaalwijzes     Kortingeg | Active                    |                                                                                                    | Enable/disable this client in front/back office operations |
| BTW tarieven               |                           |                                                                                                    |                                                            |
| Acties                     |                           |                                                                                                    |                                                            |
| Promo<br>Groups            | 1                         |                                                                                                    |                                                            |
| Condiments                 | 1                         |                                                                                                    |                                                            |
| Cond. groups               | 1                         |                                                                                                    |                                                            |
| 🐣 Clients                  |                           |                                                                                                    |                                                            |
| < Terug                    |                           |                                                                                                    |                                                            |
|                            |                           |                                                                                                    |                                                            |
|                            |                           |                                                                                                    |                                                            |
|                            |                           |                                                                                                    |                                                            |
|                            |                           |                                                                                                    |                                                            |
|                            |                           |                                                                                                    |                                                            |
|                            |                           |                                                                                                    |                                                            |
|                            |                           |                                                                                                    | 😑 🕂 🗙 🛽 Auto save                                          |
| Manager                    | 13/05/2014 11:10          | Contraction of the second second second second second second second second second second second second second s                                                                                                    | Help                                                       |

### Tabblad (Klant)

| Afbeelding        | Druk on NO IMAGE en selecteer een afheelding voor deze klant |
|-------------------|--------------------------------------------------------------|
| Surname           | Enter the client's last name                                 |
| Name              | Enter the client's first name                                |
| Active            | Enable/disable this client in front/backoffice operations    |
| Tabblad (Details) |                                                              |

### Address

•

- Enter the client's address in two lines VAT number Enter client's VAT registration number •
  - Fiscal code Enter client's Fiscal Indentification Information
- Telephone No. Enter client's Telephone number •
- E-Mail Enter client's email address •
- Check this to use the below VAT percentage for client sales Use custom VAT% • Enter the percentage for client's custom vat rate
- Custom VAT%

Druk links onderin het scherm op ( << ), ( < ), ( > ) of ( >> ) om een andere klant te te selecteren.

Druk rechts onderin het scherm op ( ≡ ) om de programmeringen in een lijst te zien Druk rechts onderin het scherm op (+) om een programmering toe te voegen Druk rechts onderin het scherm op (X) om de huidige programmering te verwijderen Druk rechts onderin het scherm op ( 🗎 ) om de programmering te bewaren (als Auto Save is uitgeschakeld)

### 4.00 Programmeren – Hardware instellen

### 4.01 Tijd/Datum

- Druk links bovenin het scherm op [ONDERHOUD] •
- Druk op [HARDWARE INSTELLEN] •
- Druk op [TIJD/DATUM] •
- Het volgende scherm verschijnt: •

| Ta    | bby Manager           | ×                             | and a second state of a second second s |                                          |
|-------|-----------------------|-------------------------------|----------------------------------------------------------------------------------------------------|------------------------------------------|
| -     | CAL                   | 192.168.1.180/bo.html         |                                                                                                    | · · · · · · · · · · · · · · · · · · ·    |
| Ŷ     | Manager               | r backoffice                  | [ REDA Retail Data BV - Tabby-1 ]                                                                                                    | Q                                        |
| Secti | es                    | Onderhoud: Hardware instellen |                                                                                                    |                                          |
|       | Tijd/Datum<br>Netwerk | Setup                         |                                                                                                    | Tijd/Datum                               |
|       | Apparaten             | Voer de tijd in               | 11:28                                                                                                    | Voer de tijd in                          |
|       | Terminals             | Voer de datum in              | 13/05/2014                                                                                                    | Voer de datum in                         |
| E     | Overig                | Selecteer van host            | 13/05/2014 11:26                                                                                                    | Haal de tijd en datum binnen van de höst |
| < Ter | rugi                  |                               |                                                                                                    |                                          |
|       |                       |                               |                                                                                                    |                                          |
|       |                       |                               |                                                                                                    |                                          |
|       |                       |                               |                                                                                                    |                                          |
|       |                       |                               |                                                                                                    |                                          |
|       |                       |                               |                                                                                                    |                                          |
|       |                       |                               |                                                                                                    |                                          |
|       |                       |                               |                                                                                                    |                                          |
|       |                       |                               |                                                                                                    |                                          |
|       |                       |                               |                                                                                                    |                                          |
|       |                       |                               |                                                                                                    |                                          |
|       |                       |                               |                                                                                                    | Auto save                                |
| Mar   | nager                 | 13/05/2014 11:26              |                                                                                                    | Help                                     |

### Tabblad (Tijd/Datum)

Selecteer van Host

Voer de tijd in • Voer de datum in

•

•

- Voer de tijd in (uren, minuten)
  - Voer de datum in (dag, maand, jaar)
- Haal de tijd en datum binnen van de Host (apparaat waarop Tabby is aangesloten)

Druk rechts onderin het scherm op ( 🗎 ) om de programmering te bewaren (als Auto Save is uitgeschakeld)

### 4.02 Netwerk

- Druk links bovenin het scherm op [ONDERHOUD] •
- Druk op [HARDWARE INSTELLEN] •
- Druk op [NETWERK] •
- Het volgende scherm verschijnt: •

| / 🐻 Tabby Manager | ×                             | and the second state of the second state of th |                                                   |
|-------------------|-------------------------------|----------------------------------------------------------------------------------------------------|---------------------------------------------------|
| ← → C fi          | ) 192.168.1.180/bo.html       |                                                                                                    | ☆ =                                               |
| 🛉 Manager         | rbackoffice                   | [ REDA Retail Data BV - Tabby-1 ]                                                                                                    | 0                                                 |
| Secties           | Onderhoud: Hardware instellen |                                                                                                    |                                                   |
| Tijd/Datum        | Setup                         |                                                                                                    | (Mail server) LAN instellingen                    |
| Apparaten         | SMTP server IP adres          | 0.0.0                                                                                                    | Voer het IP adres in van de SMTP mail server      |
| Terminals         | SMTP server poort             | 25                                                                                                    | Voer de poort in van de SMTP mail server          |
| Land              | SMTP gebruikersnaam           |                                                                                                    | Voer de gebruikersnaam in van de SMTP mail server |
| Overig            | SMTP wachtwoord               |                                                                                                    | Voer het wachtwoord in van de SMTP mail server    |
| < Terug           |                               |                                                                                                    |                                                   |
|                   |                               |                                                                                                    |                                                   |
|                   |                               |                                                                                                    |                                                   |
|                   |                               |                                                                                                    |                                                   |
|                   |                               |                                                                                                    |                                                   |
|                   |                               |                                                                                                    |                                                   |
|                   |                               |                                                                                                    |                                                   |
|                   |                               |                                                                                                    |                                                   |
|                   |                               |                                                                                                    |                                                   |
|                   |                               |                                                                                                    |                                                   |
|                   |                               |                                                                                                    |                                                   |
|                   |                               |                                                                                                    | Auto save                                         |
| Manager           | 13/05/2014 11:37              |                                                                                                    | Нер                                               |

#### Tabblad (Mail server)

- SMTP server IP adres • SMTP server poort
- Voer het IP adres in van de SMTP mail server
- Voer de poort in van de SMTP mail server
- SMTP gebruikersnaam •
- SMTP wachtwoord •

## Voer de gebruikersnaam in va de SMTP mail server

Voer het wachtwoord in van de SMTP mail server

### Tabblad (LAN instellingen)

- Tabby IP adres •
- Voer het IP adres in van de Tabby. U moet de Tabby opnieuw opstarten
- Netwerk Mask Standaard Gateway •

•

- Voer het Netwerk Mask in van de Tabby
- Voer de Gateway in van de Tabby. U moet de Tabby daarna opnieuw opstarten

Druk rechts onderin het scherm op ( 🗎 ) om de programmering te bewaren (als Auto Save is uitgeschakeld)

### 4.03 Apparaten

- Druk links bovenin het scherm op [ONDERHOUD]
- Druk op [HARDWARE INSTELLEN]
- Druk op [APPARATEN]
- Het volgende scherm verschijnt:

| Tabby Manager | ×                             | a see the Provide State State |                                                                                        |
|---------------|-------------------------------|----------------------------------------------------------------------------------------------------|----------------------------------------------------------------------------------------|
| ← ⇒ C fi      | 192.168.1.180/bo.html         |                                                                                                    | 값 =                                                                                    |
| 🛉 Manage      | r backoffice                  | [REDA Retail Data BV - Tabby-1]                                                                                                    | 0                                                                                      |
| Secties       | Onderhoud: Hardware instellen |                                                                                                    |                                                                                        |
| Tijd/Datum    | Tabby printer                 |                                                                                                    | Apparaten                                                                              |
| Apparaten     | Naam apparaat                 | Tabby printer                                                                                                    | Voer de naam van de printer in. Identificeert de printer in Terminals - Apparaat       |
| Terminals     | - Type apparaat               | 🔷 Printer 🛇 Display 🔷 Scanner 🔷 PIN                                                                                                    | Selecteer welk apparaat u wilt instellen                                               |
| Overig        | Karakter breedte              | 40                                                                                                    | Geef de karakter breedte aan als het gaat om een display)                              |
|               | Type aansluiting              | 🗞 Lokaal \land Extern 🔷 TCP/IP 🔷 Geen                                                                                                    | Geef aan hoe het apparaat is aangesloten. Lokaal, extern, TCP/IP of geen               |
| < Terug       | IP adres                      | 192.168.1.100                                                                                                    | Voer het IP adres in als het apparaat vla TCPAP is aangesloten                         |
|               | Poort                         | 22555                                                                                                    | Voer de TCP/IP poort in als het apparaat via TCP/IP is aangesloten                     |
|               | Serieel/USB poort             | СОМЗ                                                                                                    | Selecteer de service poort als het apparaat lokaal of entern is aangesloten            |
|               | Baud rate                     | 115200                                                                                                    | ver de particiar in van de conerroux als net apparaantokaan di exem ts<br>aangestolen) |
|               |                               |                                                                                                    |                                                                                        |
|               |                               |                                                                                                    |                                                                                        |
|               |                               |                                                                                                    |                                                                                        |
|               |                               |                                                                                                    |                                                                                        |
|               |                               |                                                                                                    |                                                                                        |
|               |                               |                                                                                                    |                                                                                        |
|               |                               |                                                                                                    |                                                                                        |
|               | ≪ < 1/4 > >>                  |                                                                                                    | E + X Auto save                                                                        |
| Manager       | 13/05/2014 11:42              |                                                                                                    | Help                                                                                   |

### Tabblad (Mail server)

| ٠ | Afbeelding        | Druk op NO IMAGE en selecteer een afbeelding voor deze printer                                                                       |
|---|-------------------|----------------------------------------------------------------------------------------------------|
| • | Naam apparaat     | Voer de naam van de printer in. Identificeert de printer in Terminals – Apparaat                                                     |
| • | Type apparaat     | Selecteer welk apparaat u wilt instellen<br>(printer, display, scanner, pin)                                                         |
| • | Karakter breedte  | Geef de karakter breedte aan als het gaat om een printer of een display (printer = 40 karakters breed, display = 16 karakters breed) |
| • | Type aansluiting  | Geef aan hoe het apparaat is aangesloten<br>(lokaal = printer zelf, extern = USB/serieel, TCP/IP = ethernet, geen)                   |
| • | IP Adres          | Voer het IP adres in als het apparaat via TCP/IP is aangesloten                                                                      |
| ٠ | Poort             | Voer de TCP/IP poort in als het apparaat via TCP/IP is aangesloten                                                                   |
| • | Serieel/USB Poort | Selecteer de seriële poort als het apparaat lokaal of extern is aangesloten                                                          |
| • | Baud rate         | Voer de baudrate in van de COM poort als het apparaat lokaal of extern is<br>aangesloten                                             |

Druk links onderin het scherm op ( << ), ( < ), ( > ) of ( >> ) om een ander apparaat te te selecteren. Druk rechts onderin het scherm op ( ≡ ) om de programmeringen in een lijst te zien Druk rechts onderin het scherm op ( + ) om een programmering toe te voegen Druk rechts onderin het scherm op ( X ) om de huidige programmering te verwijderen Druk rechts onderin het scherm op ( 🖺 ) om de programmering te bewaren (als Auto Save is uitgeschakeld)

### 4.04 Terminals

- Druk links bovenin het scherm op [ONDERHOUD]
- Druk op [HARDWARE INSTELLEN]
- Druk op [TERMINALS]
- Het volgende scherm verschijnt:

| 🔋 Tabby Manager | ×                             | the second second secon |                                   |
|-----------------|-------------------------------|----------------------------------------------------------------------------------------------------|-----------------------------------|
| ← ⇒ C fi        | 192.168.1.180/bo.html         |                                                                                                    | යි =                              |
| 🛉 Manage        | r backoffice                  | [ REDA Retail Data BV - Tabby-1 ]                                                                                                    | <b>(</b> )                        |
| Secties         | Onderhoud: Hardware instellen |                                                                                                    |                                   |
| Tijd/Datum      | NO IMAGE Terminal 1           |                                                                                                    | (Instellingen) Apparaten          |
| Apparaten       | Terminal naan                 | Terminal 1                                                                                                    | Voer de naam van deze Terminal in |
| Terminals       | Actie                         | f 🔳                                                                                                    | Schakel deze Terminal In          |
| Overig          |                               |                                                                                                    |                                   |
| < Terug         |                               |                                                                                                    |                                   |
|                 |                               |                                                                                                    |                                   |
|                 |                               |                                                                                                    |                                   |
|                 |                               |                                                                                                    |                                   |
|                 |                               |                                                                                                    |                                   |
|                 |                               |                                                                                                    |                                   |
|                 |                               |                                                                                                    |                                   |
|                 |                               |                                                                                                    |                                   |
|                 |                               |                                                                                                    |                                   |
|                 |                               |                                                                                                    |                                   |
|                 |                               |                                                                                                    |                                   |
|                 | « < 1/8 > »                   |                                                                                                    | E + X Auto save                   |
| Manager         | 13/05/2014 11:52              |                                                                                                    | Help                              |

### Tabblad (Instellingen)

- Afbeelding
   Druk op NO IMAGE en selecteer een afbeelding voor deze terminal
- Terminal naam
- Actief

### **Tabblad (Apparaten)**

- Printer
- Display
- Koppel een klantendisplay aan deze terminal Koppel een barcodescanner aan deze terminal
- Scanner
   Koppel een barcodescanner aan deze terminal

Schakel deze terminal in

• Pin terminal Koppel een PIN terminal aan deze terminal (\* Amerikaans – niet mogelijk! \*)

Voer de naam van deze Terminal in

Lade nr# Selecteer welke geldlade is aangesloten op de printer poort

### (\*\*\*)

Het is niet mogelijk om een aantal Tabby's in een netwerk te plaatsen. De bedoeling van deze instelling is dat verkopers in loggen op dezelfde Tabby, maar dat de aangesloten randapparatuur kan afwijken.

Koppel een bon/rapport printer aan deze terminal

```
Druk links onderin het scherm op ( << ), ( < ), ( > ) of ( >> ) om een ander terminal te te selecteren.
Druk rechts onderin het scherm op ( ≡ ) om de programmeringen in een lijst te zien
Druk rechts onderin het scherm op ( + ) om een programmering toe te voegen
Druk rechts onderin het scherm op ( X ) om de huidige programmering te verwijderen
Druk rechts onderin het scherm op ( I ) om de programmering te bewaren (als Auto Save is uitgeschakeld)
```

### 4.05 Land

- Druk links bovenin het scherm op [ONDERHOUD]
- Druk op [HARDWARE INSTELLEN]
- Druk op [LAND]
- Het volgende scherm verschijnt:

| 関 Ta  | bby Manager           | ×                             | a a a landative station and the   |                                                          |
|-------|-----------------------|-------------------------------|-----------------------------------|----------------------------------------------------------|
| -     | CAC                   | 192.168.1.180/bo.html         |                                   | ☆ ≡                                                      |
| Ŷ     | Manager               | backoffice                    | [ REDA Retail Data BV - Tabby-1 ] | <u>_</u>                                                 |
| Secti | es                    | Onderhoud: Hardware instellen |                                   |                                                          |
|       | Tijd/Datum<br>Netwerk | Setup                         |                                   | Land                                                     |
|       | Apparaten             | Datum volgorde                | DD/MM/YYYY                        | Selecteer de datumvolgorde.                              |
| H     | Terminals             | Valuta                        | Euro(€)                           | Selecteer de valuta uit een lijst                        |
|       | Overig                | Show/Print Right              |                                   | When set the currency sign is displayed after the amount |
| < Ter | ug                    |                               |                                   |                                                          |
|       |                       |                               |                                   |                                                          |
|       |                       |                               |                                   |                                                          |
|       |                       |                               |                                   |                                                          |
|       |                       |                               |                                   |                                                          |
|       |                       |                               |                                   |                                                          |
|       |                       |                               |                                   |                                                          |
|       |                       |                               |                                   |                                                          |
|       |                       |                               |                                   |                                                          |
|       |                       |                               |                                   |                                                          |
|       |                       |                               |                                   |                                                          |
|       |                       |                               |                                   | Auto save                                                |
| Mar   | ager                  | 13/05/2014 11:59              |                                   | Help                                                     |

### Tabblad (Land)

- Datum volgorde
- Valuta
- Show/print right

Selecteer de datum volgorde (MM/DD/YYYY, DD/MM/YYYY, YYYY/MM/DD, YYYY/DD/MM) Selecteer de valuta uit een lijst (US Dollar, Euro, Britse Pond, Japanse Yen, geen) When set the currency signis displayed after the amount

Druk rechts onderin het scherm op ( 💾 ) om de programmering te bewaren (als Auto Save is uitgeschakeld)

### 4.06 Overig

- Druk links bovenin het scherm op [ONDERHOUD] •
- Druk op [HARDWARE INSTELLEN] •
- Druk op [OVERIG] •
- Het volgende scherm verschijnt: •

| Tak    | by Manager     | × ing barrary that there if they have the | R De are a R d Be Re            |                                                                                                    |
|--------|----------------|-------------------------------------------|---------------------------------|----------------------------------------------------------------------------------------------------|
| € ∋    | CAD            | 192.168.1.180/bo.html                     |                                 | 값 =                                                                                                    |
| Ŵ      | Manager        | backoffice                                | [REDA Retail Data BV - Tabby-1] | Q                                                                                                    |
| Sectie | IS             | Onderhoud: Hardware instellen             |                                 |                                                                                                    |
|        | Tijd/Datum     | Setup                                     |                                 | Overige instellingen                                                                                      |
|        | Apparaten      | Gebruik PIN 🔋                             |                                 | Geef aan of er een PIN Terminal is aangesloten                                                            |
|        | Terminals      | PIN OOS type                              |                                 | Geef aan of de PIN Terminal via OOS protocol communiceert                                                 |
|        | Land<br>Overig | Auto DB sync 📑                            |                                 | Geef aan of de database direct wordt bijgewerkt als een manager wijzigingen<br>aanbrengt in de backoffice |
| < Ten  | 10             |                                           |                                 |                                                                                                    |
|        |                |                                           |                                 |                                                                                                    |
|        |                |                                           |                                 |                                                                                                    |
|        |                |                                           |                                 |                                                                                                    |
|        |                |                                           |                                 |                                                                                                    |
|        |                |                                           |                                 |                                                                                                    |
|        |                |                                           |                                 |                                                                                                    |
|        |                |                                           |                                 |                                                                                                    |
|        |                |                                           |                                 |                                                                                                    |
|        |                |                                           |                                 |                                                                                                    |
|        |                |                                           |                                 |                                                                                                    |
|        |                |                                           |                                 | Auto save                                                                                                 |
| Man    | ager           | 13/05/2014 12:04                          |                                 | Help                                                                                                    |

### Tabblad (Overige instellingen)

- Gebruik PIN •
- Geef aan of er een PIN terminal is aangesloten
- PIN OOS type •
- Auto DB sync •

(\* Amerikaans – niet mogelijk! \*)

- Geef aan of de PIN terminal via OOS protocol communiceert
- Geef aan of de database direct wordt bijgewerkt als een manager wijzigingen aanbrengt in de BackOffice

### 5.0 Rapporten

U kunt met Tabby allerlei dagelijkse en periode rapporten inzien en printen. Daarnaast kunt u de nodige statistieken bekijken.

Bij de meeste rapporten kunt u via Inclusief Secties aangeven wat u in het rapport (extra) geprint wilt hebben. Ook kunt u eventueel rapporten mailen (naar maximaal 5 ontvangers).

Tabby kent de volgende rapporten:

- Dagelijks X-Rapport (gegevens inzien zonder deze te resetten)
- Dagelijks Z-Rapport (gegevens inzien en vervolgens resetten verkopen op nul)
- Betaalwijze Rapport
- Omzet statistieken rapport
- Betaal stat rapport
- Hoofdgroepen rapport
- Verkopers rapport
- Artikelen Rapport
- Voorraad Rapport
- Groepen Rapport
- Klanten Rapport
- Statistieken

Wanneer het rapport niet direct verschijnt kunt u links onderin het rapportvak op

drukken om te vernieuwen.

Wij raden u aan om iedere dag een Dagelijks Z-Rapport te printen. Na het printen van dit rapport worden de financiële gegevens voor dit type rapport gereset (op nul gezet). Mochten er IN KAS en/of UIT KAS handelingen die dag hebben plaatsgevonden, dan raden wij u aan om ook het Betaalwijze Rapport te printen.

Bij de LONG TERM REPORTS selecteert u de periode waarvan u de financiële gegevens wilt bekijken. Dit doet u door op (+) van TYPE RAPPPORT te drukken. U ziet nu de volgende opties:

- (Dagelijks Verkoop Rapport). Wanneer u hierop drukt kunt u kiezen uit:
  - Dagelijks Wekelijks Maandelijks Per kwartaal Jaarlijks Bereik (waar u zelf de periode kunt aangeven) Datum (selecteer een specifieke datum)

Verder heeft u nog enkele keuzes bij deze rapporten namelijk:

- Waardes
   Geef bedragen aan in dit rapport
- Grafisch
   Geef verhoudingen aan (indien mogelijk) in de vorm van streepjes |||
- Gemengd Geef zowel bedragen als verhoudingen Indien mogelijk) aan
- Print
- Filter

### 5.1 Dagelijkse rapporten – X-Rapport

- Druk links bovenin het scherm op [DAILY REPORTS]
- Druk op [DAGELIJKS X RAPPORT]

U kunt iedere dag een X-Rapport printen met daarin alle financiële handelingen. Omdat het een X-Rapport betreft zullen de gegevens na het printen niet worden gereset (niet op nul).

Inclusief Secties: Wel/Niet betaalwijzes opgeteld.

Voorbeeld van een X-Rapport:

```
* X RAPPORT *
Geprint: 27/05/2014 10:56:38
                                            X-Rapport geprint op dd/mm/jjjj om uu:mm:ss
* DAG VERKOOP *
Aantal Bonnen: 10
Geannuleerde Bonnen: 1
56
                                            Aantal klantenbonnen geprint
                                            Aantal bonnen geannuleerd
Artikel verkoop #56Verkoop bedrag ttl:€157.40Artikel retour #2Artikel retour ttl-€4.60
                                            Aantal artikelen verkocht
                                            Totaal netto verkocht
                                            Aantal artikelen retour
                                            Totaal bedrag retour
                                    1
Bon kortingen #
                                            Aantal bon (sub totaal) kortingen
Bon kortingen # 1
Bon kortingen ttl -€1.70
                                            Totaal bon (sub totaal) kortingen
                     _ _ _ _ _ _ _ _ _ _ _
               # BTW TOTALEN *
# Excl.BTW BTW Geen BTW
          * BTW TOTALEN *
BTW-1 €148.49 €8.91
                                            Er is BTW-1 berekend.
                                 €0.00
                                            EXCL.BTW en BTW opgeteld is tesamen het Verkoop Bedrag TTL.
Geen BTW is het bedrag berekend over artikelen waarover geen BTW of BTW 0% is
                               €148.49
Ttl excl.BTW
                                            berekend.
Totaal BTW
                                 €8.91
 . . . . . . . . . . . . . . . .
         * LADE STATUS *
       Aantal Aantal
                                Bedrag
Type
           11 207,400 €207.40
                                            Deze financiële gegevens verschijnen na aanvinken van Inclusief Secties.
_____
                                            Verscheidene betaalwijzes gespecificeerd per type betaling zoals CONTANT,
CASH
                                €207.40
                                            CREDIT en CREDIT CARD.
- - - - - -
           ----
                                            Het is mogelijk dat dit bedrag hoger of lager is dan Verkoop Bedrag ttl, dit komt door
Rapport nr.: 3
Terminal NR: Tabby-1
                                            IN KAS en/of UIT KAS handelingen. Deze vindt u terug in het Betaalwijze Rapport.
                                            Daarom is het aantal van CASH 11, en is aantal bonnen 10.
          * EINDE VAN X RAPPO
```

### 5.2 Dagelijkse rapporten – Z-Rapport

- Druk links bovenin het scherm op [DAILY REPORTS]
- Druk op [DAGELIJKS Z RAPPORT]

U dient iedere dag een Z-Rapport te printen met daarin alle financiële handelingen. Omdat het een Z-Rapport betreft zullen de gegevens na het printen worden gereset (op nul).

Inclusief Secties: Wel/Niet betaalwijzes opgeteld.

Het Z-Rapport bevat dezelfde financiële informatie als het X-Rapport (zie vorige pagina).

### 5.3 Betaalwijze Rapport

- Druk links bovenin het scherm op [DAILY REPORTS]
- Druk op [BETAALWIJZE RAPPORT]

In het Betaalwijze Rapport staat hoeveel geld er is omgezet (netto verkocht), en hoeveel geld er is gestort (IN KAS) of UIT KAS is gehaald.

Voorbeeld van een Betaalwijze Rapport:

| *BETALINGEN RAPPORT*<br>Geprint: 27/05/2014 11:01:22 |             |               | *       | Betaalwijze Rapport geprint op dd/mm/jjjj om uu:mm:ss                            |
|------------------------------------------------------|-------------|---------------|---------|----------------------------------------------------------------------------------|
|                                                      |             |               |         |                                                                                  |
|                                                      | BETALIN     | IGEN ONTVANGE | N       |                                                                                  |
| CONTANT                                              | r           |               |         |                                                                                  |
| TYPE:                                                |             |               | CASH    |                                                                                  |
| Betaald                                              | 1 (157.4    | 00 #10)       | €157.40 | Contant betaald € 157,40; dit komt overeen met het X-Rapport op de vorige pagina |
| Stortin                                              | ngen (50.00 | 0 #1)         | €50.00  | Storting van € 50,00. Dit is een IN KAS handeling geweest                        |
| TOTAAL                                               | (207.4      | 00 #11)       | €207.40 | Totaal in de geldlade aanwezig is € 207,40                                       |
|                                                      |             |               |         |                                                                                  |
|                                                      | * BETA      | LINGEN TTL *  |         |                                                                                  |
| Type                                                 | Aantal      | Aantal        | Bedrag  |                                                                                  |
|                                                      |             |               |         |                                                                                  |
| CASH                                                 | 11          | 207.400       | €207.40 | Er zijn 11 contante handelingen verricht voor een bedrag van € 207,40            |
| (+) + (+) + (+)                                      |             |               |         |                                                                                  |
| Rapport                                              | : nr.:      |               | 3       |                                                                                  |
| Termina                                              | al NR:      |               | Tabby-1 |                                                                                  |
|                                                      | * EIM       | DE RAPPORT    | •       |                                                                                  |

### 5.4 Omzet Statistieken Rapport

- Druk links bovenin het scherm op [LONG TERM REPORTS]
- Druk op [OMZET STATISTIEKEN RAPPORT]

In het Omzet Statistieken Rapport vindt u bedragen terug zoals bruto verkoop, netto verkoop, kortingen en retouren

Naast de standaard instellingen (zie hoofdstuk 5.0) kunt u de volgende instellingen selecteren:

- Details
   Laat bruto, netto, kortingen en retouren zien
- Uurverkopen Laat de omzet per uur zien
- Totaal
   Laat zien wat er totaal netto is omgezet

| * VERKOOP RAPPORT                                                       | * *              |                                                                                                    |
|-------------------------------------------------------------------------|------------------|----------------------------------------------------------------------------------------------------|
| Dagelijks Verkoop Ra<br>Voor 27/05/2014<br>Gemaakt: 27/05/2014 11:21:30 | apport<br>4<br>) | Er is gekozen voor een Dagelijks Verkoop Rapport<br>Gekozen dag is 27 mei 2014<br>Dit rapport is geprint op 27 mei 2014 om 11:21:30 |
|                                                                         |                  |                                                                                                    |
| Totaal verkoop bedrag                                                   | €157.40          | Totaal netto omgezet                                                                                                    |
| Artikelen verkocht                                                      | €165.40          | Totaal bruto omgezet                                                                                                    |
| Retouren                                                                | -€4.60           | Totaal retour bedrag                                                                                                    |
| Bon korting                                                             | -€1.70           | Totaal bon (sub totaal) korting                                                                                                    |
|                                                                         |                  |                                                                                                    |
| Rapport nr.:                                                            | 3                |                                                                                                    |
| Terminal NR::                                                           | Tabby-1          |                                                                                                    |
| * EINDE RAPPORT                                                         | *                |                                                                                                    |
|                                                                         |                  |                                                                                                    |

### 5.5 Betaal Statistieken Rapport

- Druk links bovenin het scherm op [LONG TERM REPORTS]
- Druk op [BETAAL STAT RAPPORT]

In het Betaal Statistieken Rapport ziet u welke betaalwijzes zijn gebruikt.

Naast de standaard instellingen (zie hoofdstuk 5.0) kunt u de volgende instelling selecteren:

- PrintSelecteer wat u wilt printen, namelijk:Alle typesPrint alle type betaalwijzes die geprogrammeerd zijnAlle soortenSelecteer een bepaalde soort (bijv. CREDIT CARD)Alle per soortSelecteer alle betaalwijzes per soort (bijv. CREDIT CARD)Per typeSelecteer een specifiek type (Bijv. PIN als deze geprogrammeerd is)
  - Per soort Selecteer een specifieke soort (Bijv. CREDIT CARD)

| BETAALWIJZE STATISTIEKEN<br>Dagelijks Betaalwijzes Rapp<br>Van 27/05/2014 | ort       |
|---------------------------------------------------------------------------|-----------|
| Gemaakt: 27/05/2014 12:02:08                                              |           |
|                                                                           |           |
| CONTANT                                                                   | €157.40   |
|                                                                           | oececece: |
| Rapport nr.:                                                              | 3         |
| Terminal NR::                                                             | Tabby-1   |
| * EINDE RAPPORT *                                                         |           |

Er is gekozen voor een Dagelijks Betaalwijze Rapport Gekozen dag is 27 mei 2014 Dit rapport is geprint op 27 mei 2014 om 12:02:08

Er is alleen contant geld ontvangen t.w.v. € 157.40

### 5.6 Hoofdgroepen Rapport

- Druk links bovenin het scherm op [LONG TERM REPORTS]
- Druk op [HOOFDGROEPEN RAPPORT]

In het Hoofdgroepen Rapport ziet u de netto omzet per hoofdgroep.

Naast de standaard instellingen (zie hoofdstuk 5.0) kunt u de volgende instellingen selecteren:

|   |                    | $\mathbf{c}$                                                        |
|---|--------------------|---------------------------------------------------------------------|
| • | Print              | Selecteer wat u wilt printen, namelijk:                             |
|   | Verkoop (omzet)    | Netto omzet per hoofdgroep                                          |
|   | Aantallen verkocht | Aantal verkocht per hoofdgroep                                      |
|   | Retour totalen     | Retour bedrag totaal per hoofdgroep                                 |
|   | Retour aantallen   | Retour aantal per hoofdgroep                                        |
| • | Filter             | Selecteer wat u wilt filteren, namelijk:                            |
|   | Normaal            | Normale hoofdgroepen (zoals bijvoorbeeld PATAT)                     |
|   | Algemeen           | Algemene hoofdgroepen (zoals bijvoorbeeld HARDLOPERS)               |
|   | Geselecteerd       | Selecteer van welke hoofdgroepen u de omzet wilt zien en/of printen |
|   |                    |                                                                     |

| HOOFDGROEP STATISTI<br>Dagelijks Hoofdgroepen<br>"Meerdere selecties<br>Voor 27/05/2014<br>uitgave: 27/05/2014 12:12:46 | EKEN<br>Rapport<br>"                 | Er is gekozen voor een Dagelijks Hoofdgroepen Rapport<br>Er is een selectie (filter) gemaakt van bepaalde hoofdgroepen<br>Gekozen dag is 27 mei 2014<br>Dit rapport is geprint op 27 mei 2014 om 12:12:46 |
|----------------------------------------------------------------------------------------------------|--------------------------------------|----------------------------------------------------------------------------------------------------|
| HARDLOPERS<br>Verkoop (omzet)<br>Aantallen verkocht<br>Retour totalen<br>Retour aantallen                               | €86.45<br>64.000<br>-€4.60<br>-2.000 | Er is gekozen voor de hoofdgroep HARDLOPERS<br>Totaal netto verkocht is € 86.45<br>Totaal aantal verkocht is 64 stuks<br>Retour totaal bedrag is € 4,60<br>Retour totaal aantal is 2                      |
| Rapport nr.:<br>Terminal NR::<br>* EINDE RAPPORT                                                                        | 3<br>Tabby-1                         |                                                                                                    |

### 5.7 Verkopers Rapport

- Druk links bovenin het scherm op [LONG TERM REPORTS]
- Druk op [VERKOPERS RAPPORT]

In het Verkopers Rapport ziet u de totale omzet per verkoper.

Naast de standaard instellingen (zie hoofdstuk 5.0) kunt u de volgende instellingen selecteren:

- Sales
   Laat netto verkoop per verkoper zien
- Shifts Aantal Shiften in deze periode
- Shift time Totale tijdsduur van de shift(en)
- Print Selecteer wat u wilt printen, namelijk:
- Alle verkopers<br/>GeselecteerdPrint de financiële gegevens van alle verkopersPrint de financiële gegevens van de geselecteerde verkopers

| * VERKOPER STATISTIEKEN      | *       |
|------------------------------|---------|
| Dagelijks Verkopers Repor    | t       |
| Voor 27/05/2014              |         |
| Gemaakt: 27/05/2014 13:13:04 |         |
|                              |         |
| Robin                        | €164.30 |
|                              |         |
| Rapport nr.:                 | 7       |
| Terminal NR::                | Tabby-1 |
| * EINDE RAPPORT *            |         |

Er is gekozen voor een Dagelijks Verkopers Rapport Gekozen dag is 27 mei 2014 Dit rapport is geprint op 27 mei 2014 om 13:13:04

Netto omzet van deze verkoper is €164,30

#### 5.8 Artikelen Rapport

- Druk links bovenin het scherm op [LONG TERM REPORTS]
- Druk op [ARTIKELEN RAPPORT]

In het Artikelen Rapport ziet u de netto omzet per artikel.

Naast de standaard instellingen (zie hoofdstuk 5.0) kunt u de volgende instellingen selecteren:

| • | Print              | Selecteer wat u wilt printen, namelijk:                              |
|---|--------------------|----------------------------------------------------------------------|
|   | Verkoop (omzet)    | Netto omzet per hoofdgroep                                           |
|   | Aantallen verkocht | Aantal verkocht per hoofdgroep                                       |
|   | Retour totalen     | Retour bedrag totaal per hoofdgroep                                  |
|   | Retour aantallen   | Retour aantal per hoofdgroep                                         |
|   | Bruto Winst        | Bruto winst is verschil tussen netto omzet en inkoopprijs            |
| • | Filter             | Selecteer wat u wilt filteren, namelijk:                             |
|   | Alle artikelen     | Laat alle artikelen zien                                             |
|   | Van hoofdgroepen   | Laat artikelen zien van één of meerdere geselecteerde hoofdgroep(en) |
|   | Geselecteerd       | Selecteer één of meerdere artikel(en)                                |
|   |                    |                                                                      |

| PATAT NORMAAL     Geselecteerd and<br>Netto omzet van<br>Aantal verkocht       Aantal verkocht     25.000       Retour totaal     -€1.70       Bruto winst     €44.20       PATAT GROOT     €5.80       Aantal verkocht     2.000 | ARTIKEL STATISTIE<br>Dagelijks Artikelen<br>"Meerdere selectie<br>Van 27/05/2014<br>Gemaakt: 27/05/2014 13:20:2 | CEN<br>Rapport<br>s"                 |
|----------------------------------------------------------------------------------------------------|----------------------------------------------------------------------------------------------------|--------------------------------------|
| Bruto winst €44.20 Geen inkoopprijs<br>PATAT GROOT<br>Verkoop (omzet) €5.80<br>Aantal verkocht 2.000                                                                                                    | PATAT NORMAAL<br>Verkoop (omzet)<br>Aantal verkocht<br>Retour totaal<br>Betour aantal                           | €44.20<br>25.000<br>-€1.70<br>-1.000 |
| Verkoop (omzet) €5.80<br>Aantal verkocht 2.000                                                                                                    | Bruto winst<br>PATAT GROOT                                                                                      | €44.20                               |
|                                                                                                    | Verkoop (omzet)<br>Aantal verkocht                                                                              | €5.80<br>2.000                       |

#### 5.9 **Voorraad Rapport**

- Druk links bovenin het scherm op [LONG TERM REPORTS]
- Druk op [VOORRAAD RAPPORT] •

In het Voorraad Rapport ziet u wat er in voorraad is.

De voorraad rapporten zijn niet aan een periode gebonden, u wilt per direct inzage in de actuele voorraad.

U kunt de volgende Voorraad Rapporten selecteren:

- Minimale Voorraad Rapport Laat artikelen zien waarvan de voorraad lager is dan de minimale voorraad •
- Artikelen niet in voorraad Laat artikelen zien die niet in voorraad zijn
- Minimale voorraad niveau Laat de geprogrammeerde minimale voorraad zien •
  - Laat de huidige voorraad zien van de artikelen Huidige voorraad status
  - Geef aan binnen welk aantal van de voorraad u de artikelen wilt zien Voorraad bereik rapport

U kunt tevens filteren op het volgende:

Alle artikelen •

•

•

Alle (sorteer op hoofdgroep) •

Laat voorraadzien van alle artikelen

- Laat voorraad zien van alle artikelen gesorteerd per normale hoofdgroep Alle (sorteer op algemene hfdgr.)
- Van geselecteerde hoofdgroepen •

Laat voorraad zien van alle artikelen gesorteerd per algemene hoofdgroep Laat voorraad zien van artikelen van bepaalde geselect. hoofdgroepenen

Geselecteerde artikelen

Laat voorraad zien van bepaalde geselecteerde artikelen

U leest meer over voorraadbeheer in hoofdstuk 7.0

| VOORRAAD RAPPORT               |         |
|--------------------------------|---------|
| Huidige voorraad status        |         |
| in voorraad                    |         |
| Gemaakt: : 27/05/2014 13:51:24 |         |
|                                |         |
| PATAT NORMAAL                  | 102.000 |
| PATAT GROOT                    | 26.000  |
| VLAAMSE FRIET                  | 14.000  |
| PATAT PANGANG                  | 9.000   |
| PATAT CATAMARAN                | 3.000   |
| PATAT KAPSALON                 | 3.000   |
| PATAT ORIENTAL                 | 0.000   |
| RASPATAT NORMAAL               | 9.000   |
| RASPATAT GROOT                 | 2.000   |
| GEZINS FRIET NORMAAL           | 5.000   |
| GEZINS FRIET GROOT             | 1.000   |
| FRITESSAUS                     | B.000   |
| CURRY                          | 3.000   |
| KETCHUP                        | 0.000   |
| KNOFLOOKSAUS                   | 0.000   |
| SPECIAAL                       | 8.000   |
| OORLOG                         | 2.000   |
| SATESAUS                       | B.000   |
| JOPPIESAUS                     | 0.000   |
| RUNDVLEESKROKET                | 0.000   |
| KALFSKROKET                    | 0.000   |
| GOULASHKROKET                  | 1.000   |
| SATEKROKET                     | 0.000   |

Er is gekozen voor een Huidig Voorraad Rapport Dit rapport is geprint op 27 mei 2014 om 13:20:26

Artikelen met aantal in voorraad

### 5.10 Groepen Rapport

- Druk links bovenin het scherm op [LONG TERM REPORTS]
- Druk op [GROEPEN RAPPORT]

In het Groepen Rapport ziet u de omzet per BTW tarief.

Naast de standaard instellingen (zie hoofdstuk 5.0) kunt u de volgende instellingen selecteren:

- Printen Selecteer wat u wilt printen, namelijk:
- Verkoop (omzet) Netto omzet per hoofdgroep
- Aantallen verkocht Aantal verkocht per hoofdgroep
   Filter Selecteer wat u wilt filteren, namelijk: Alle groepen Laat alle groepen zien
  - Geselect groepen Selecteer bepaalde groepen

| GROEPEN STATS                |         |
|------------------------------|---------|
| Dagelijks Groepen Rappor     | t       |
| "Verkoop (omzet)"            |         |
| Van 27/05/2014               |         |
| Uitgave: 27/05/2014 13:55:48 |         |
|                              |         |
| BTW 6%                       | €167.70 |
|                              |         |
| Rapport nr.:                 | 7       |
| Terminal NR::                | Tabby-1 |
| * EINDE RAPPORT *            |         |

Er is gekozen voor een Dagelijks Groepen Rapport Er is een selectie (filter) gemaakt voor Verkoop (omzet) Gekozen dag is 27 mei 2014 Dit rapport is geprint op 27 mei 2014 om 13:55:48

Netto omzet inclusief 6% BTW is € 167,70

### 5.11 Klanten Rapport

- Druk links bovenin het scherm op [LONG TERM REPORTS]
- Druk op [CLIENTS REPORT]

In het Klanten Rapport ziet u welke klanten voor welk bedrag bij u gekocht hebben.

Naast de standaard instellingen (zie hoofdstuk 5.0) kunt u de volgende instellingen selecteren:

| • | Printen          | Selecteer wat u wilt printen, namelijk:  |
|---|------------------|------------------------------------------|
|   | Sales (revenue)  | Netto verkocht per klant                 |
|   | Receipts         | Aantal bonnen per klant                  |
| • | Filter           | Selecteer wat u wilt filteren, namelijk: |
|   | All clients      | Laat alle klanten zien                   |
|   | Selected Clients | Selecteer bepaalde klanten               |

| CLIENT STAT               | s       |
|---------------------------|---------|
| Daily Client R            | eport   |
| "Meerdere select          | ies"    |
| For 27/05/20              | 14      |
| Issued: 27/05/2014 14:04: | 22      |
|                           |         |
| Firma                     |         |
| Sales (revenue)           | €14,50  |
| Receipts                  | 1       |
| Anja                      |         |
| Sales (revenue)           | €11.85  |
| Receipts                  | 1       |
|                           |         |
| Rapport nr.:              | 7       |
| Terminal NR::             | Tabby-1 |
| * EINDE RAPPO             | RT *    |

Er is gekozen voor een Dagelijks Klanten Rapport Er zijn meerdere electies (filters) gemaakt Gekozen dag is 27 mei 2014 Dit rapport is geprint op 27 mei 2014 om 14:04:22

Naam van de klant Netto verkocht Aantal klantenbonnen (betaald)

### 6.0 Statistieken

In de statistieken ziet u in één oogopslag allerlei informatie m.b.t. de rapporten.

Er wordt onderscheid gemaakt tussen snel en gedetailleerd overzicht.

### 6.1 Snel overzicht statistieken

- Druk links bovenin het scherm op [STATISTIEKEN]
- Druk op [SNEL OVERZICHT]

Het snel overzicht ziet er bijvoorbeeld zo uit:

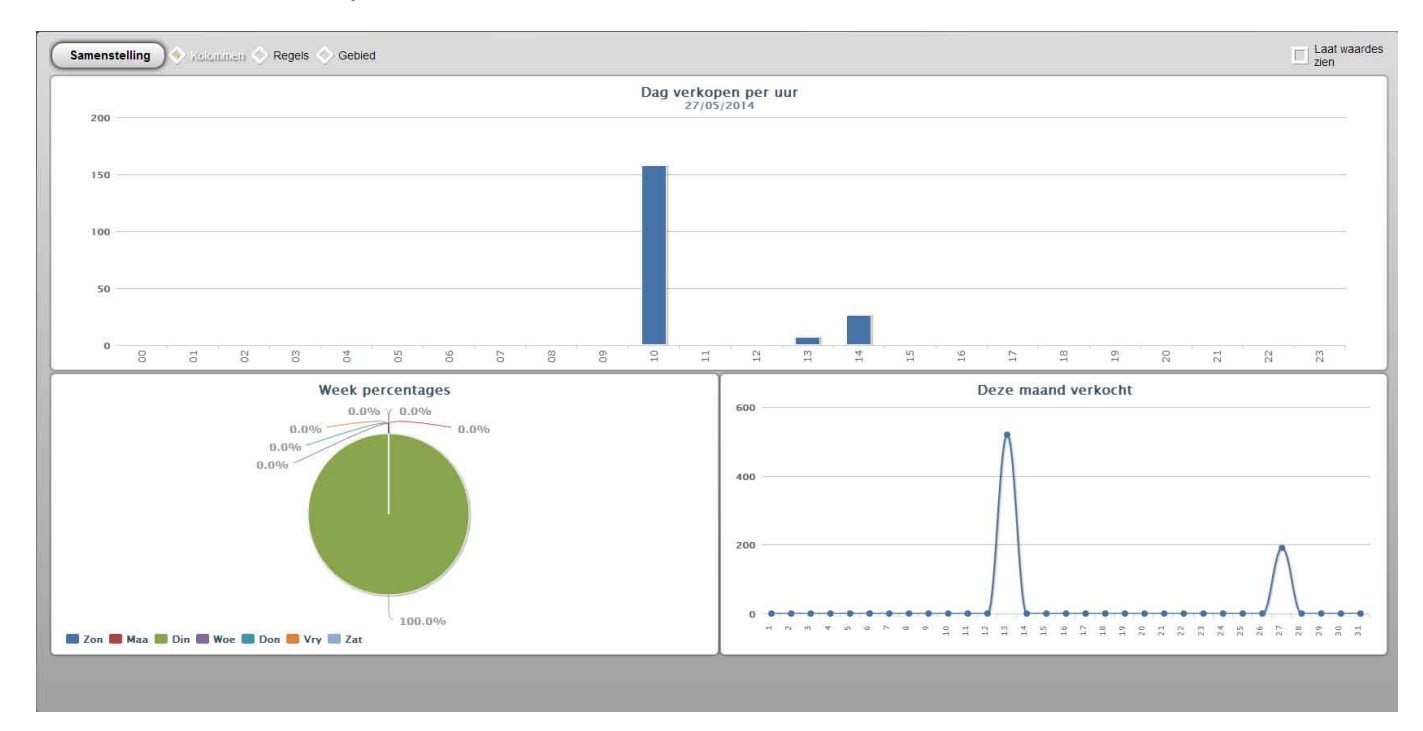

Druk links bovenin op (SAMENSTELLING) om de volgorde te wijzigen van deze 3 grafieken Druk op kolommen, regels of gebied voor een bepaald type grafiek Druk rechts bovenin op Laat waardes zien om verkoopwaardes in de grafieken te plaatsen

### 6.2 Gedetailleerd overzicht statistieken

- Druk links bovenin het scherm op [STATISTIEKEN]
- Druk op [GEDETAILLEERD]

Van de diverse rapporten kunt u een gedetailleerd overzicht zien.

Aan de linkerkant van het scherm ziet u welke statistieken van welke rapporten u kunt selecteren:

- Verkoop
- Artikelen
- Hoofdgroepen
- Groepen
- Verkopers
- Betaalwijzes
- Clients

Elke selectie kent een toets DIAGRAM waarmee u kunt schakelen tussen grafiek of lijst.

Bovenin het scherm geeft u de periode aan (per uur t/m bereik) waarover u de statistieken wilt zien.

Helemaal rechts bovenin geeft u aan welk type grafiek u wilt zien.

Door met uw vinger op data in de grafiek te drukken verschijnt er inhoudelijke informatie zoals totale omzet, winst en aantal.

Bij de meeste selecties ziet u links onderin de volgende opties:

- Periode Geef een periode aan waarvan u de statistieken wilt bekijken
- Select Selecteer van welke week / maand, etc u de statistieken wilt bekijken
- Bekijk Bekijk een top 5, 10 of 20
- Diagram Data Geef aan wat u de in de grafiek wilt zien (omzet, winst, verkoop, retour, uren, etc)
- Vergelijk Geef aan wat u wilt zien Verkoop, aantal shiften, shift uren, verkoop/shift, verkoop/uren
  - Selectie Selecteer bepaalde hoofdgroepen, groepen, artikelen, verkopers, etc.

Een voorbeeld van een gedetailleerd overzicht:

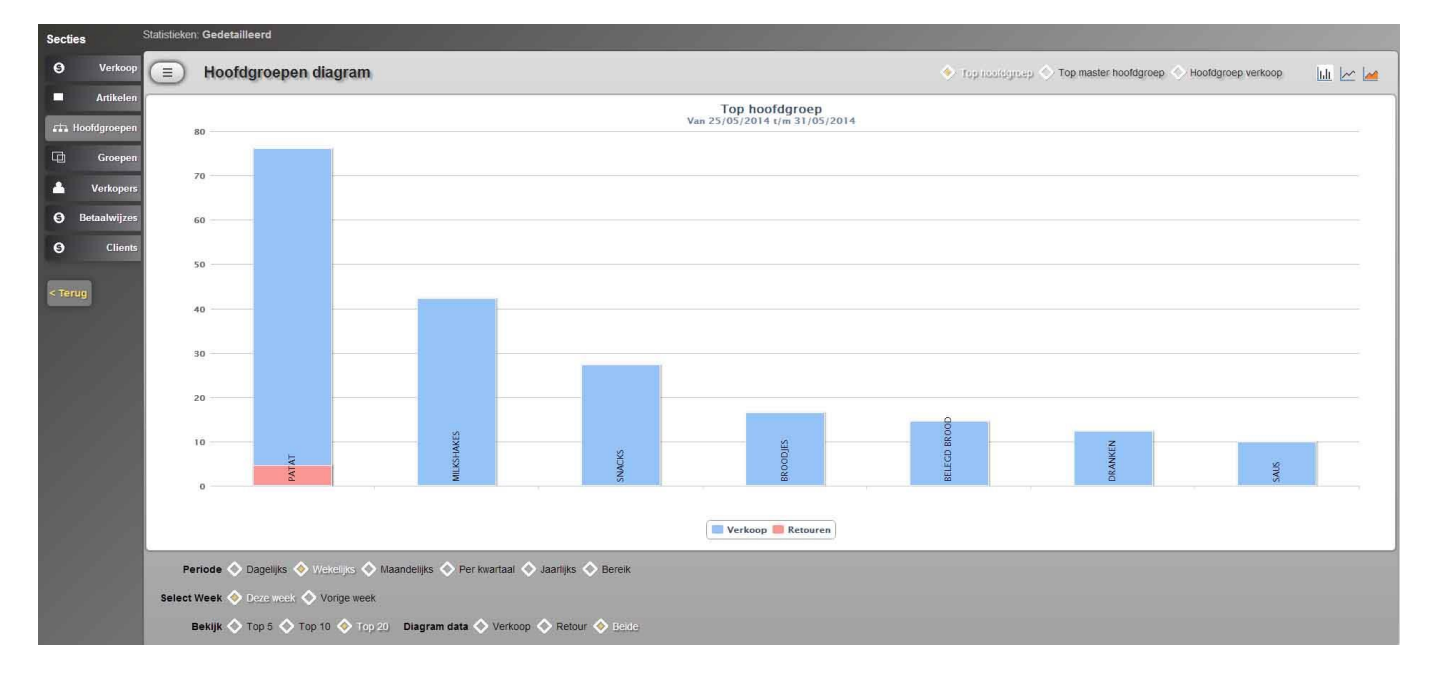

Er is gekozen voor:

- Hoofdgroepen statistieken (hoofdgroepen diagram)
- Best verkochte hoofdgroepen (top hoofdgroep)
- Type grafiek is kolommen
- Periode is wekelijks
- De geselecteerde week is deze week
- Een top 20 is geselecteerd
- In de grafiek is netto omzet (blauw) weergegeven en retouren (rood)

### 7.0 Voorraadbeheer

Onder voorraadbeheer wordt verstaan het invoeren van de minimale voorraad, bijboeken van voorraad, afboeken van voorraad, overschrijven van voorraad en het inzien van voorraad rapporten (zie hoofdstuk 5.9).

### Minimale Voorraad:

Het invoeren van de minimale voorraad gaat als volgt:

- Druk links bovenin het scherm op [ZAAK MANAGEMENT]
- Druk op [DATABASE]
- Druk op [ARTIKELEN]
- Selecteer het artikel waarvan u de minimale voorraad wilt invoeren
- Druk op (PAG. 2)
- Voer bij Minimale voorraad de waarde in met drie decimalen (dus 15 invoeren als 15.000)
- Herhaal bovenstaande voor alle artikelen

#### Bijboeken, afboeken en overschrijven:

- Druk links bovenin het scherm op [ZAAK MANAGEMENT]
- Druk op [VOORRAADBEHEER]
- Druk op (Nieuw)
- Het volgende venster verschijnt:

| Selecteer artikel per barcode, handmatige con<br>of druk op afbeelding links       | AMERICANED  | Nieuw ingekocht                                                               |
|------------------------------------------------------------------------------------|-------------|-------------------------------------------------------------------------------|
| Erbij 🔷 Eraf 🔷 Overschrijf<br>Artikel code 🔄 🍳<br>Ingekocht aantal<br>Aankoopprijs | NO IMAGE    | Selecteer artikel per barcode, handmatige code<br>of druk op afbeelding links |
| Erbij Eraf Overschrijf Artikel code                                                |             |                                                                               |
| Artikel code                                                                       | ) Erbij 🥎 E | Eraf 🚫 Overschrijf                                                            |
| Ingekocht aantal Aankoopprijs                                                      | Arti        | kel code 🕘 🔕                                                                  |
| Aankoopprijs                                                                       | Ingekoct    | nt aantal                                                                     |
|                                                                                    | Aank        | oopprijs                                                                      |
|                                                                                    | Aanki       |                                                                               |

U heeft de volgende opties:

 Druk links bovenin op [NO IMAGE] om een bepaald artikel te selecteren Of:

Voer achter Artikel code het artikelnummer in en druk op het vergrootglas

- Geef aan of u voorraad van dit artikel erbij wilt boeken, eraf wil boeken of wilt overschrijven Bijboeken betekent dat bij de huidige voorraad het aantal wordt opgeteld (nieuwe voorraad gearriveerd). Afboeken betekent dat van de huidige voorraad het aantal wordt afgetrokken (bijv. diefstal of schade) Overschrijf betekent dat de oude waarde wordt overschreven (bijv. eerste keer voorraad inboeken)
- Voer het aantal in wat u wilt bijboeken, afboeken of overschrijven met 3 decimalen (15 stuks -> 15.000)
- Voer de inkoopprijs per stuk in (dus niet de totale inkoopprijs van de totale voorraad!)
- Bijv. € 0.75 invoeren als dit de stuksprijs is
- Druk op (OK) om te bevestigen
- De voorraadgegevens verschijnen nu in een lijst:

| Voorraad invoeren   |      |        |       |        |      |                                 |
|---------------------|------|--------|-------|--------|------|---------------------------------|
| T ingekocht artikel | Code | Aantal | Prijs | Waarde |      |                                 |
| + PATAT NORMAAL     | 1    | 10.000 | 0.75  | 7.50   |      |                                 |
|                     |      |        |       |        |      |                                 |
|                     |      |        |       |        |      |                                 |
|                     |      |        |       |        |      |                                 |
|                     |      |        |       |        |      |                                 |
|                     |      |        |       |        |      |                                 |
|                     |      |        |       |        |      |                                 |
|                     |      |        |       |        | <br> |                                 |
|                     |      |        |       |        |      | Nieuw Verwijder Verwijder alles |

Druk op (KLAAR) wanneer u de voorraad van alle artikelen heeft bijgewerkt en/of ingevoerd. De gegevens worden nu verwerkt in verscheidene databases waaronder ook de voorraad rapporten.